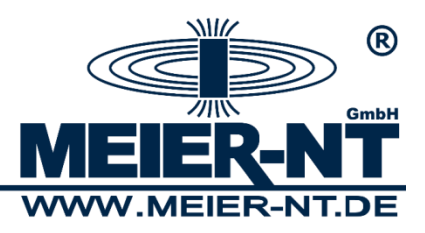

# Manual ADL-MXmini<sup>®</sup> and ADL-MXSpro<sup>®</sup>

Multifunctional Data Logging System

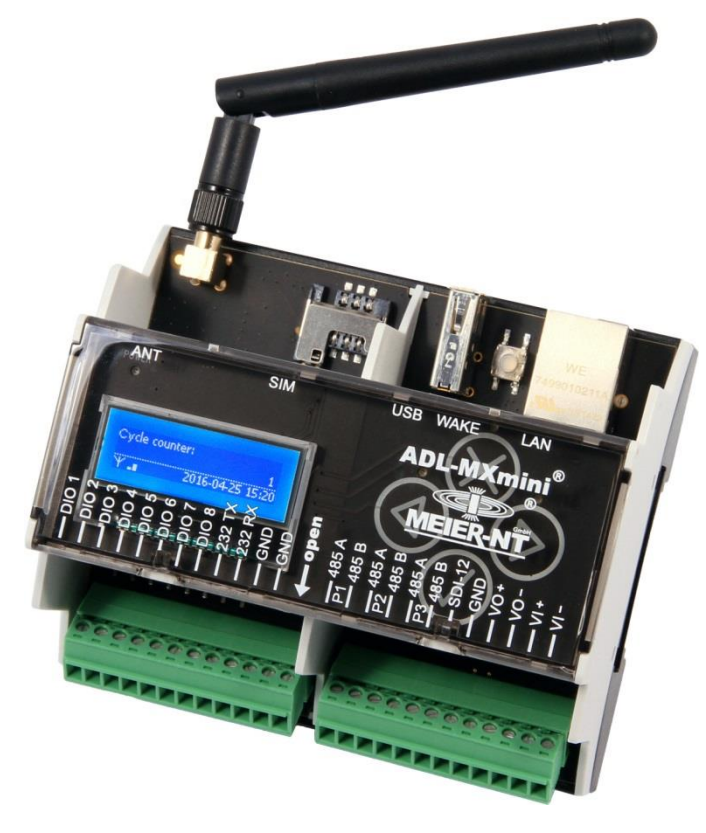

ADL-MXmini<sup>®</sup> GSM

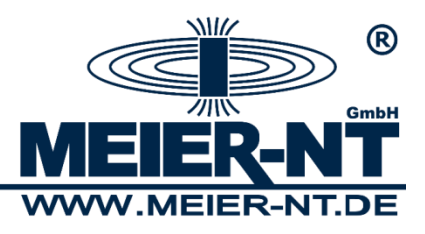

### Contents

| 2. Safety Information       5         3. Product Contents       7         3.1 Optional Accessory       7         4. System Requirements       7         5. Product Description       8         6. Installation and Connection       9         6.1 Connecting the ADL-MXmini®       10         6.1.1 Connecting the Power Supply for external Sensors       11         6.1.2 Connecting to Sensors and other Devices/Transducer       12         6.1.3 Power Connection       13         6.1.4 Connecting to your PC       13         7. Operating       15         7.1.1 Operating the Directional Pad       15         7.1.2 Menu Structure       16         7.2.2 Web Interface       19         7.2.1.4 Menu Structure without previous Login       19         7.2.1.2 Analysis       20         7.2.1.3 Login       22         7.2.2 Devices       30         7.3.3 ADL-MXmini Settings       32         7.3.4 Device Settings       32         7.3.4 Device Settings       32         7.3.4 Device Settings       32         7.3.4 Device Settings       32         7.3.4 Device Settings       32 | 1. General Information5                                  |
|----------------------------------------------------------------------------------------------------|----------------------------------------------------------|
| 3. Product Contents                                                                                                    | 2. Safety Information5                                   |
| 3.1 Optional Accessory                                                                                                    | 3. Product Contents7                                     |
| 4. System Requirements                                                                                                    | 3.1 Optional Accessory7                                  |
| 5. Product Description       .8         6. Installation and Connection       .9         6.1 Connecting the ADL-MXmini <sup>®</sup> .10         6.1.1 Connecting the Power Supply for external Sensors       .11         6.1.2 Connecting to Sensors and other Devices/Transducer       .12         6.1.3 Power Connection       .13         6.1.4 Connecting to your PC       .13         7. Operating       .15         7.1 GLCD       .15         7.1.1 Operating the Directional Pad       .15         7.1.2 Menu Structure       .16         7.2 Web Interface       .19         7.2.1 Menu Structure without previous Login       .19         7.2.1.2 Analysis       .20         7.2.1.3 Login       .22         7.2.2 Devices       .30         7.3 Device Configuration       .31         7.3.1 Energy Settings       .32         7.3.2 Memory Settings       .32         7.3.4 Device Settings       .32         7.3.5 Formulas and Arithmetical Variables       .34                                                                                                    | 4. System Requirements                                   |
| 6. Installation and Connection                                                                                                    | 5. Product Description                                   |
| 6.1 Connecting the ADL-MXmint®       10         6.1.1 Connecting the Power Supply for external Sensors       11         6.1.2 Connecting to Sensors and other Devices/Transducer       12         6.1.3 Power Connection       13         6.1.4 Connecting to your PC       13         7. Operating       15         7.1 GLCD       15         7.1.1 Operating the Directional Pad       15         7.1.2 Menu Structure       16         7.2 Web Interface       19         7.2.1 Menu Structure without previous Login       19         7.2.1.1 Start Screen       20         7.2.2.2 Menu Structure after Login       22         7.2.2.1 System       24         7.2.2.2 Devices       30         7.3 Device Configuration       31         7.3.1 Energy Settings       32         7.3.2 Memory Settings       32         7.3.4 Device Settings       32         7.3.5 Formulas and Arithmetical Variables       34                                                                                                    | 6. Installation and Connection9                          |
| 6.1.1 Connecting the Power Supply for external Sensors       11         6.1.2 Connecting to Sensors and other Devices/Transducer       12         6.1.3 Power Connection       13         6.1.4 Connecting to your PC       13         7. Operating       15         7.1 GLCD       15         7.1.1 Operating the Directional Pad       15         7.1.2 Menu Structure       16         7.2 Web Interface       19         7.2.1 Menu Structure without previous Login       19         7.2.1.2 Analysis       20         7.2.2 Menu Structure after Login       23         7.2.2.1 System       24         7.2.2.2 Devices       30         7.3 Device Configuration       31         7.3.2 Memory Settings       32         7.3.3 ADL-MXmini Settings       32         7.3.5 Formulas and Arithmetical Variables       34         8 Technical Data       28                                                                                                    | 6.1 Connecting the ADL-MXmini <sup>®</sup> 10            |
| 6.1.2 Connecting to Sensors and other Devices/Transducer       12         6.1.3 Power Connection       13         6.1.4 Connecting to your PC       13         7. Operating       15         7.1 GLCD       15         7.1.1 Operating the Directional Pad       15         7.1.2 Menu Structure       16         7.2 Web Interface       19         7.2.1 Menu Structure without previous Login       19         7.2.1.2 Analysis       20         7.2.1.3 Login       22         7.2.2 Menu Structure after Login       23         7.2.2.1 System       24         7.2.2.2 Devices       30         7.3 Device Configuration       31         7.3.4 Device Settings       32         7.3.5 Formulas and Arithmetical Variables       34                                                                                                    | 6.1.1 Connecting the Power Supply for external Sensors   |
| 6.1.3 Power Connection       13         6.1.4 Connecting to your PC       13         7. Operating       15         7.1 GLCD       15         7.1.1 Operating the Directional Pad       15         7.1.2 Menu Structure       16         7.2 Web Interface       19         7.2.1 Menu Structure without previous Login       19         7.2.1.1 Start Screen       20         7.2.1.2 Analysis       20         7.2.1.3 Login       22         7.2.2 Menu Structure after Login       23         7.2.2.1 System       24         7.2.2.2 Devices       30         7.3 Device Configuration       31         7.3.1 Energy Settings       32         7.3.3 ADL-MXmini Settings       32         7.3.4 Device Settings       32         7.3.5 Formulas and Arithmetical Variables       34                                                                                                    | 6.1.2 Connecting to Sensors and other Devices/Transducer |
| 6.1.4 Connecting to your PC       13         7. Operating       15         7.1 GLCD       15         7.1.1 Operating the Directional Pad       15         7.1.2 Menu Structure       16         7.2 Web Interface       19         7.2.1 Menu Structure without previous Login       19         7.2.1.1 Start Screen       20         7.2.1.2 Analysis       20         7.2.1.3 Login       22         7.2.2 Menu Structure after Login       23         7.2.2.1 System       24         7.2.2.2 Devices       30         7.3 Device Configuration       31         7.3.1 Energy Settings       32         7.3.3 ADL-MXmini Settings       32         7.3.4 Device Settings       32         7.3.5 Formulas and Arithmetical Variables       34                                                                                                    | 6.1.3 Power Connection13                                 |
| 7. Operating       15         7.1 GLCD       15         7.1.1 Operating the Directional Pad       15         7.1.2 Menu Structure       16         7.2 Web Interface       19         7.2.1 Menu Structure without previous Login       19         7.2.1.1 Start Screen       20         7.2.1.2 Analysis       20         7.2.1.3 Login       22         7.2.2 Menu Structure after Login       23         7.2.2.1 System       24         7.2.2.2 Devices       30         7.3 Device Configuration       31         7.3.1 Energy Settings       32         7.3.2 Memory Settings       32         7.3.4 Device Settings       32         7.3.5 Formulas and Arithmetical Variables       34         8 Technical Data       39                                                                                                    | 6.1.4 Connecting to your PC13                            |
| 7.1 GLCD.       15         7.1.1 Operating the Directional Pad.       15         7.1.2 Menu Structure       16         7.2 Web Interface       19         7.2.1 Menu Structure without previous Login       19         7.2.1 Menu Structure without previous Login       19         7.2.1 Start Screen       20         7.2.1.2 Analysis       20         7.2.1.3 Login       22         7.2.2 Menu Structure after Login       23         7.2.2.1 System       24         7.2.2.2 Devices       30         7.3 Device Configuration       31         7.3.1 Energy Settings       32         7.3.2 Memory Settings       32         7.3.3 ADL-MXmini Settings       32         7.3.4 Device Settings       32         7.3.5 Formulas and Arithmetical Variables       34                                                                                                    | 7. Operating15                                           |
| 7.1.1 Operating the Directional Pad.       15         7.1.2 Menu Structure       16         7.2 Web Interface       19         7.2.1 Menu Structure without previous Login       19         7.2.1.1 Start Screen       20         7.2.1.2 Analysis       20         7.2.1.3 Login       22         7.2.2 Menu Structure after Login       23         7.2.2.1 System       24         7.2.2.2 Devices       30         7.3 Device Configuration       31         7.3.1 Energy Settings       32         7.3.2 Memory Settings       32         7.3.3 ADL-MXmini Settings       32         7.3.4 Device Settings       32         7.3.5 Formulas and Arithmetical Variables       34                                                                                                    | 7.1 GLCD15                                               |
| 7.1.2 Menu Structure       16         7.2 Web Interface       19         7.2.1 Menu Structure without previous Login       19         7.2.1.1 Start Screen       20         7.2.1.2 Analysis       20         7.2.1.3 Login       22         7.2.2 Menu Structure after Login       23         7.2.2.1 System       24         7.2.2.2 Devices       30         7.3 Device Configuration       31         7.3.1 Energy Settings       32         7.3.2 Memory Settings       32         7.3.3 ADL-MXmini Settings       32         7.3.4 Device Settings       32         7.3.5 Formulas and Arithmetical Variables       34                                                                                                    | 7.1.1 Operating the Directional Pad15                    |
| 7.2 Web Interface       19         7.2.1 Menu Structure without previous Login       19         7.2.1.1 Start Screen       20         7.2.1.2 Analysis       20         7.2.1.3 Login       22         7.2.1.4 Nenu Structure after Login       23         7.2.2 Menu Structure after Login       23         7.2.2.1 System       24         7.2.2.2 Devices       30         7.3 Device Configuration       31         7.3.1 Energy Settings       32         7.3.2 Memory Settings       32         7.3.3 ADL-MXmini Settings       32         7.3.4 Device Settings       32         7.3.5 Formulas and Arithmetical Variables       34                                                                                                    | 7.1.2 Menu Structure16                                   |
| 7.2.1 Menu Structure without previous Login       19         7.2.1.1 Start Screen       20         7.2.1.2 Analysis       20         7.2.1.3 Login       22         7.2.1.3 Login       22         7.2.2 Menu Structure after Login       23         7.2.2.1 System       24         7.2.2.2 Devices       30         7.3 Device Configuration       31         7.3.1 Energy Settings       32         7.3.2 Memory Settings       32         7.3.3 ADL-MXmini Settings       32         7.3.4 Device Settings       32         7.3.5 Formulas and Arithmetical Variables       34         8 Technical Data       38                                                                                                    | 7.2 Web Interface19                                      |
| 7.2.1.1 Start Screen       20         7.2.1.2 Analysis       20         7.2.1.3 Login       22         7.2.1 August       22         7.2.1 Support       23         7.2.2 Menu Structure after Login       23         7.2.2.1 System       24         7.2.2.2 Devices       30         7.3 Device Configuration       31         7.3.1 Energy Settings       32         7.3.2 Memory Settings       32         7.3.3 ADL-MXmini Settings       32         7.3.4 Device Settings       32         7.3.5 Formulas and Arithmetical Variables       34         8 Technical Data       38                                                                                                    | 7.2.1 Menu Structure without previous Login19            |
| 7.2.1.2 Analysis       20         7.2.1.3 Login       22         7.2.2 Menu Structure after Login       23         7.2.2.1 System       24         7.2.2.2 Devices       30         7.3 Device Configuration       31         7.3.1 Energy Settings       32         7.3.2 Memory Settings       32         7.3.3 ADL-MXmini Settings       32         7.3.4 Device Settings       32         7.3.5 Formulas and Arithmetical Variables       34         8 Technical Data       39                                                                                                    | 7.2.1.1 Start Screen                                     |
| 7.2.1.3 Login       22         7.2.2 Menu Structure after Login       23         7.2.2.1 System       24         7.2.2.2 Devices       30         7.3 Device Configuration       31         7.3.1 Energy Settings       32         7.3.2 Memory Settings       32         7.3.3 ADL-MXmini Settings       32         7.3.4 Device Settings       32         7.3.5 Formulas and Arithmetical Variables       34         8 Technical Data       38                                                                                                    | 7.2.1.2 Analysis                                         |
| 7.2.2 Menu Structure after Login       .23         7.2.2.1 System       .24         7.2.2.2 Devices       .30         7.3 Device Configuration       .31         7.3.1 Energy Settings       .32         7.3.2 Memory Settings       .32         7.3.3 ADL-MXmini Settings       .32         7.3.4 Device Settings       .32         7.3.5 Formulas and Arithmetical Variables       .34         8 Technical Data       .38                                                                                                    | 7.2.1.3 Login                                            |
| 7.2.2.1 System.247.2.2.2 Devices.307.3 Device Configuration.317.3.1 Energy Settings.327.3.2 Memory Settings.327.3.3 ADL-MXmini Settings.327.3.4 Device Settings.327.3.5 Formulas and Arithmetical Variables.348 Technical Data.38                                                                                                    | 7.2.2 Menu Structure after Login23                       |
| 7.2.2.2 Devices                                                                                                    | 7.2.2.1 System24                                         |
| 7.3 Device Configuration       .31         7.3.1 Energy Settings       .32         7.3.2 Memory Settings       .32         7.3.3 ADL-MXmini Settings       .32         7.3.4 Device Settings       .32         7.3.5 Formulas and Arithmetical Variables       .34         8 Technical Data       .38                                                                                                    | 7.2.2.2 Devices                                          |
| 7.3.1 Energy Settings                                                                                                    | 7.3 Device Configuration                                 |
| 7.3.2 Memory Settings.       32         7.3.3 ADL-MXmini Settings       32         7.3.4 Device Settings       32         7.3.5 Formulas and Arithmetical Variables       34         8 Technical Data       38                                                                                                    | 7.3.1 Energy Settings                                    |
| 7.3.3 ADL-MXmini Settings                                                                                                    | 7.3.2 Memory Settings                                    |
| 7.3.4 Device Settings                                                                                                    | 7.3.3 ADL-MXmini Settings32                              |
| 7.3.5 Formulas and Arithmetical Variables                                                                                                    | 7.3.4 Device Settings                                    |
| 8 Technical Data                                                                                                    | 7.3.5 Formulas and Arithmetical Variables34              |
|                                                                                                    | 8. Technical Data                                        |
| 8.1 General                                                                                                    | 8.1 General                                              |
| 9. Contact                                                                                                    | 9. Contact                                               |

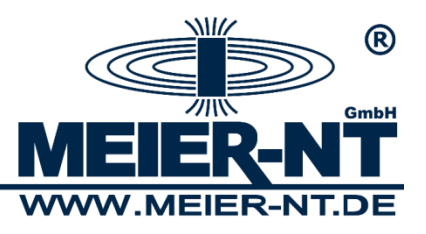

| Annex40                                                                       |
|-------------------------------------------------------------------------------|
| Connection Diagram Clima Sensor US - ADL-MXmini40                             |
| Connection Diagram Field Extension - ADL-MXmini42                             |
| Connection Diagram Humidity and Air Temperature Sensor - ADL-MXmini43         |
| Connection Diagram Humidity and Air Temperature Sensor DKrF400 - ADL-MXmini45 |
| Connection Diagram M-70xx measuring module - ADL-MXmini46                     |
| Connection Diagram Pressure Level Sensor Keller 36XW - ADL-MXmini47           |
| Connection Diagram Precipitation Sensor Pluvio 2 - ADL-MXmini48               |
| Connection Diagram Precipitation Sensor Kippwaage - ADL-MXmini49              |
| Connection Diagram WXT510/520 - ADL-MXmini50                                  |

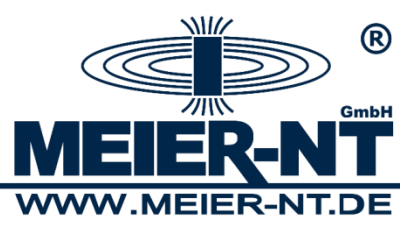

4

© 2020 Meier-NT GmbH

Manual, handbooks and software are protected by copyright.

Copying, duplicating, translating, or converting into any electronic medium or in machinereadable form, either as a whole or in parts, is only allowed after being granted permission by Meier-NT GmbH. The creation of a backup copy of software for private use, if it is both feasible and recommended by us, is excluded from that rule. Contraventions will be prosecuted and oblige to pay compensation for damages.

All trademarks and brands used in this document point to the product itself or to the proprietor of the brand or trademark.

The mentioning of products not owned by Meier-NT GmbH serves only the purpose of information. Thus Meier-NT GmbH does not lay claim to any trademarks or brands except their own.

ADL-MXmini<sup>®</sup> Manual ADL-MXmini<sup>®</sup> - Version: v2.4 Date: 27.08.2020 Created by: S.Melzer Printed in Germany, Copyright by Meier-NT GmbH

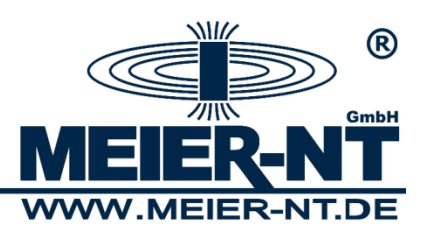

# **1. General Information**

Measured data from external measurement devices can be captured and saved via three RS485 interfaces. Furthermore the data logger offers digital inputs and an Ethernet port for configuration via the integrated web server, as well as a USB port for backup of data, memory expansion and connection of sensors or expansions. A GLCD display and four capacitive keys serve for an easy configuration and the display of current measured data. The data logger is delivered with a GSM/GPRS module.

The following manual shows how to connect the appliance and will guide you through the proper use of the device.

# 2. Safety Information

- If the following points are disregarded, the warranty might become invalid!
- The safety notes have to be read carefully before the activation of the appliance.
- Proper transport, storage, assemblage and installation, as well as careful handling and maintenance are necessary for the appliance to function impeccable and safe.
- Use qualified personnel for the handling of electrical plants. Only qualified and trained personnel should handle this device. The personnel are qualified if sufficiently accustomed to assembly, installation and running of the product, as well as warnings and safety information included in the manual on hand. Furthermore, the personnel should be trained or authorized to turn off/on, to ground and to label electric circuits according to safety technology. An appropriate safety equipment and training in first aid are also necessary qualifications.
- Only use supplies and spare parts approved by the manufacturer.
- Safety instructions and regulations of the fitting state or country are to be taken care of.
- The environmental conditions mentioned in the product documentation must be satisfied.
- The activation is prohibited unless the overall system serves the national regulations and safety rules of the application.
- The activation is prohibited unless the national electromagnetic compatibilityregulations are met.

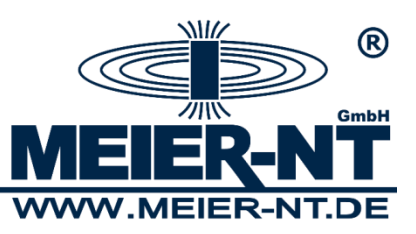

 Compliance with the limits required by national regulations is the responsibility of the manufacturers.

European countries: EU-Directive 2004/108/EG (EMC -Directive).

• Technical data, connection and installation requirements can be found in the product documentation and must be followed strictly.

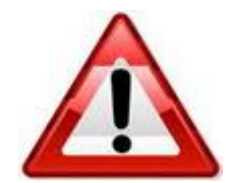

#### Attention!

"Attention" signals an issue, whose disregard could result in property damage.

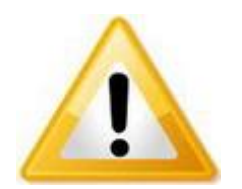

#### Notice!

"Notice" signals an issue, whose regard will result in improvements of the operating procedure.

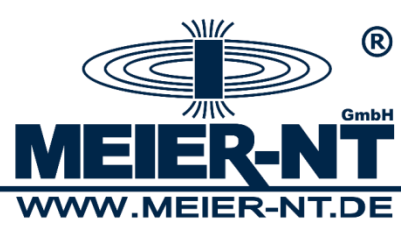

# **3. Product Contents**

- ADL-MXmini<sup>®</sup>
- Magnetic-base antenna with 2,5 m cable (only with option that includes a GSM- module)

# **3.1 Optional Accessory**

- Crossover Ethernet cable
- DIN rail bus connector for backplane bus
- GSM data-card for transmission of measured data

# 4. System Requirements

The ADL-MXmini<sup>®</sup> is compatible with almost every customary web-enabled computer. The following system requirements have to be met.

Hardware: Ethernet port

Software: Web browser capable of displaying Flash-graphics. Depending on the browser, an update might be necessary.

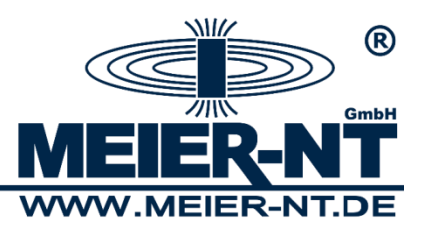

**5. Product Description** 

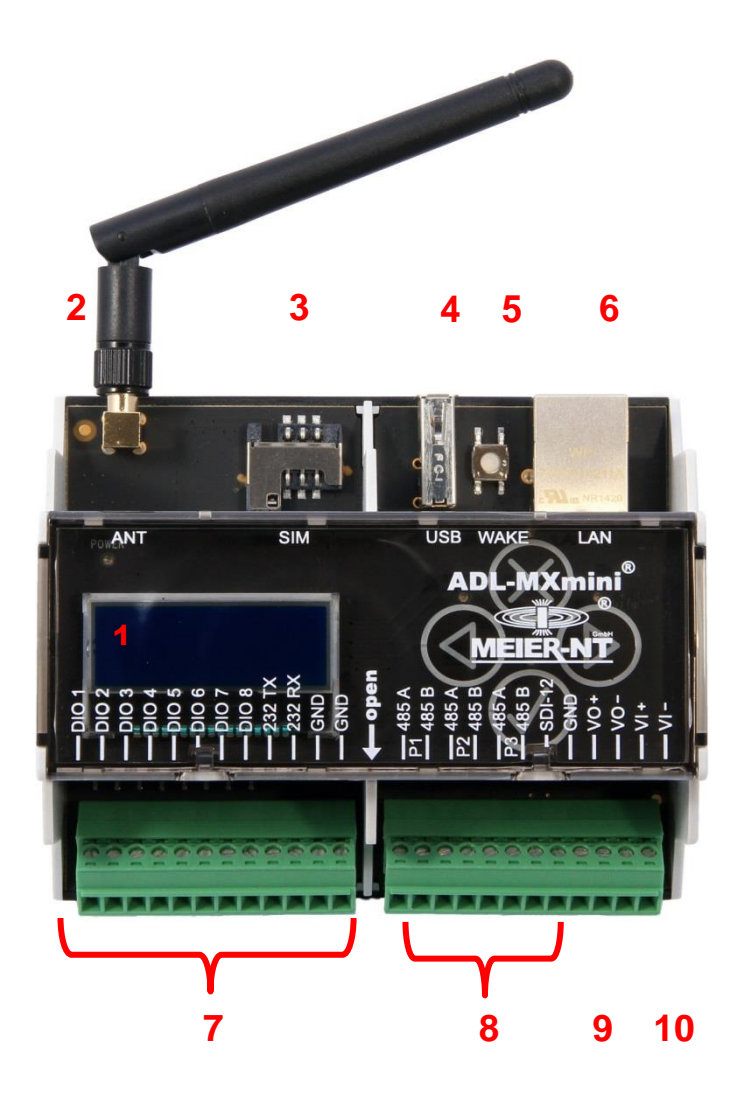

1 – Display

(GLCD)

- 2 Aerial Input
- 3 SIM Card Holder
- 4 USB Port
- (preparation)
- 5 Reset Button (factory setting, *Attention, all data gets cleared!*)

(only option GSM or Wi-Fi)

(only option GSM)

- 6 Ethernet Port
- 7 Digital Inputs
- 8 RS485 Ports
- 9 Power Supply for external Sensors/Modules
- 10 Power Supply

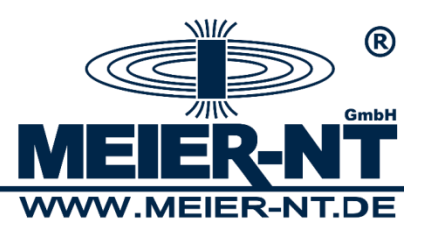

# 6. Installation and Connection

The ADL-MXmini<sup>®</sup> is designed for use in interiors and electric cabinets. For exterior installation an installation cabinet with protection type IP65 is recommended. The ADL-MXmini<sup>®</sup> is designed for installation on a DIN rail (DIN 35).

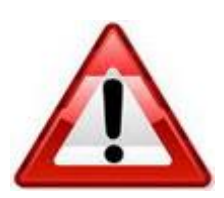

#### Attention!

Similar to all other electronical devices, the ADL-MXmini<sup>®</sup> must be protected from humidity and from condensate formation. Air circulation serves better for that purpose than a complete sealing and waterproofing of the cabinet.

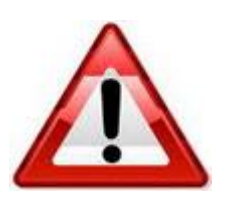

#### Attention!

Plugging in or removing of cable and SIM card is only allowed when the device is turned off.

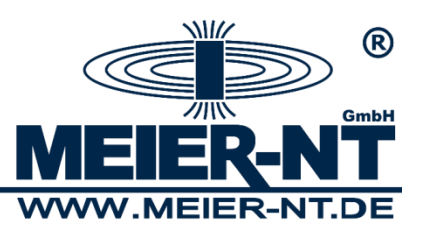

# 6.1 Connecting the ADL-MXmini<sup>®</sup>

The following steps must be taken in order to connect the ADL-MXmini<sup>®</sup> with other devices:

- Connect sensor / transducer and ADL-MXmini<sup>®</sup> via cable.
   The termination at the end of the respective bus system has to be activated or the bus has to be terminated with the respective terminating resistance (120 Ohm).
- If applicable connect further sensors, emitter, signal devices or large display.
- If applicable insert SIM card and connect GSM antenna.
- Use the wall plug transformer to connect the ADL-MXmini<sup>®</sup> to power supply.
- Connection to a PC gets established via Ethernet cable (crossover cable) or via integration into a network.

After being connected to power supply the boot screen will be shown on the ADL-MXmini<sup>®</sup> and after further 20 seconds the device is ready for use.

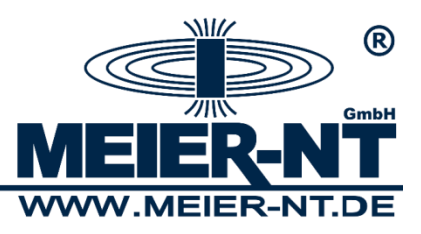

# 6.1.1 Connecting the Power Supply for external Sensors

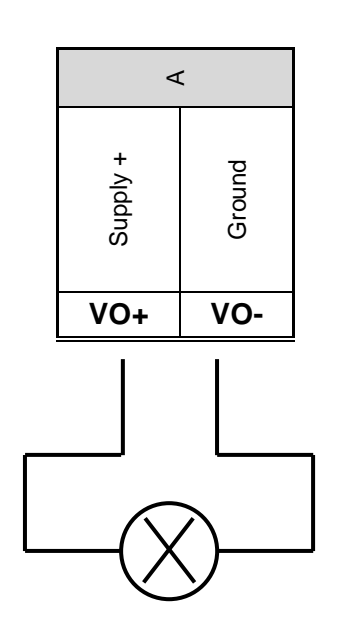

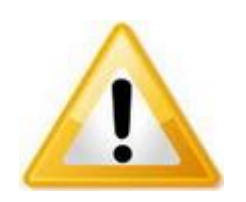

#### Notice!

Power supply for external sensors can be provided via power supply of the ADL-MXmini<sup>®</sup>.

The power supply for the ADL-MXmini<sup>®</sup> must be adjusted to the appropriate level. The maximum load for the output is 500mA.

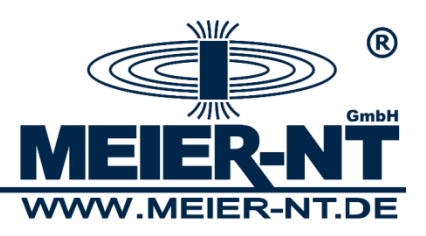

# 6.1.2 Connecting to Sensors and other Devices/Transducer

The connection of sensors with the ADL-MXmini<sup>®</sup> (RS485 P1 / RS485 P2 / RS485 P3 /SDI12 /RS232(V.24) or Ethernet) depends on the sensor type. It might be necessary to adapt the interface parameters and the address.

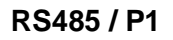

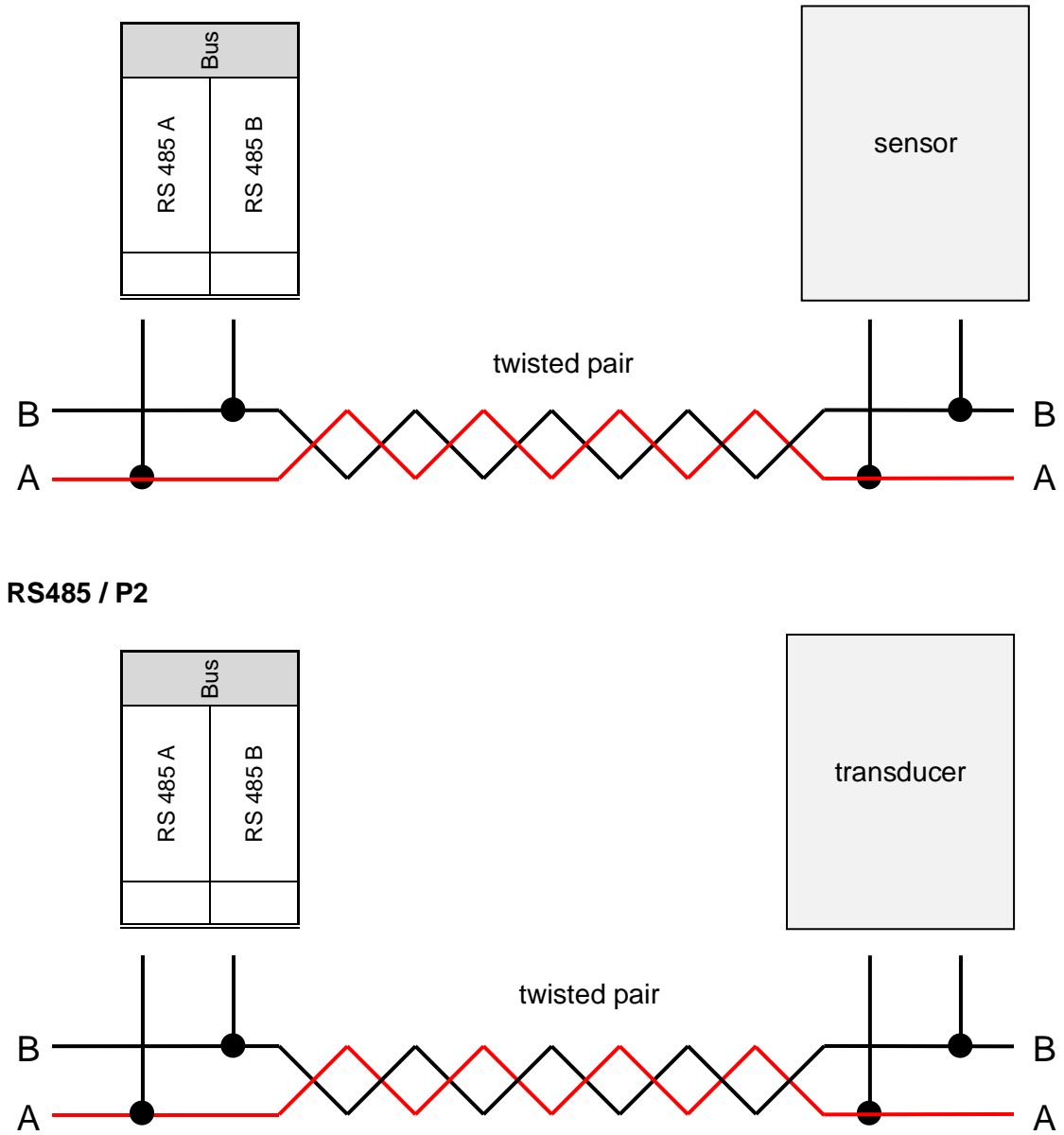

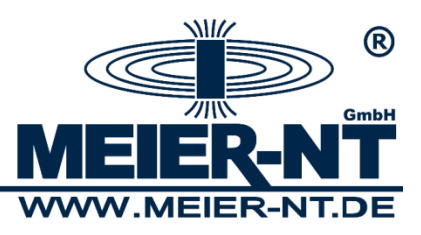

#### **6.1.3 Power Connection**

Use an appropriate voltage source 10 - 36 VDC for power supply. the power input of the ADL-MXmini<sup>®</sup> amounts up to 3 Watts depending on type.

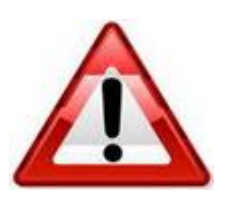

#### Attention!

Connect to power only after installation of hardware an all other mains.

#### 6.1.4 Connecting to your PC

There are three options to connect the ADL-MXmini<sup>®</sup> to the PC:

#### Direct linking by use of a crossover cable:

A crossover cable (available as accessory) must be inserted into the Ethernet port at the ADL-MXmini<sup>®</sup> and at the PC. For this type of connection, the ADL-MXmini<sup>®</sup> and the PC must share the same IP subnet. The ADL-MXmini<sup>®</sup> is delivered factory-set to DHCP. In case the ADL-MXmini<sup>®</sup> cannot obtain an IP address automatically, it chooses a random address in the 169.254.x.x range (APIPA addressing). This address can be read from the display and entered in the browser to communicate with the ADL- MXmini<sup>®</sup>.

In networks with static IP addressing the address can also be set statically:

| IP address  | 192.168.1.100 |
|-------------|---------------|
| subnet mask | 255.255.255.0 |

Example for network settings of the PC:IP address192.168.1.110subnet mask255.255.255.0

Alternatively, you can use the "emergency IP". Windows PCs without a network connection usually fall back to the range 169.254.xxx.xxx, so that the data logger can be accessed directly without setup a static IP on the PC.

| Emergency IP: |               |
|---------------|---------------|
| IP address    | 169.254.1.100 |
| Subnet mask   | 255.255.0.0   |

This emergency address is always active, regardless of which IP settings have been made.

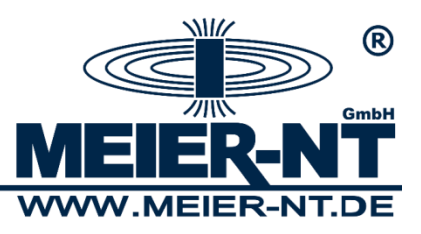

#### Integration into a local network via LAN:

In case your network includes a DHCP server, the ADL-MXmini<sup>®</sup> will automatically obtain an IP address. If your network does not include a DHCP server, the address must be determined statically. (See " Direct Linking by use of a crossover cable ").

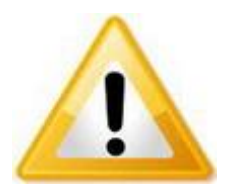

#### Notice!

Concerning the network parameters, please contact your administrator in order to get an IP address for the ADL-MXmini<sup>®</sup>.

#### Modem connections:

For this type of connection, the PC must be equipped with a modem, which must be installed and ready for operation prior to use. (see manual of the modem). Furthermore, a so-called dial-up connection (PPP connection) must be established.

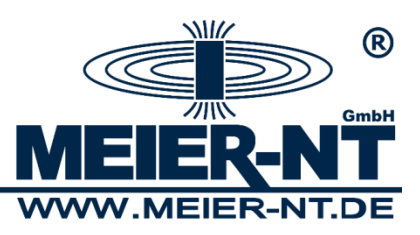

# 7. Operating

The ADL-MXmini<sup>®</sup> offers two options for operating.

- 1. GLCD and capacitive directional pad
- 2. Web interface

The range of functions may differ in those options, but basic functions are available in both options.

# 7.1 GLCD

The GLCD of the ADL-MXmini<sup>®</sup> offers the essential elements for operating the device. Those controls are split up into two elements.

# 7.1.1 Operating the Directional Pad

The directional pad allows to directly operate and configurate the ADL-MXmini<sup>®</sup>. The push of a key is accompanied by a flashing LED. The directional pad has the following functions:

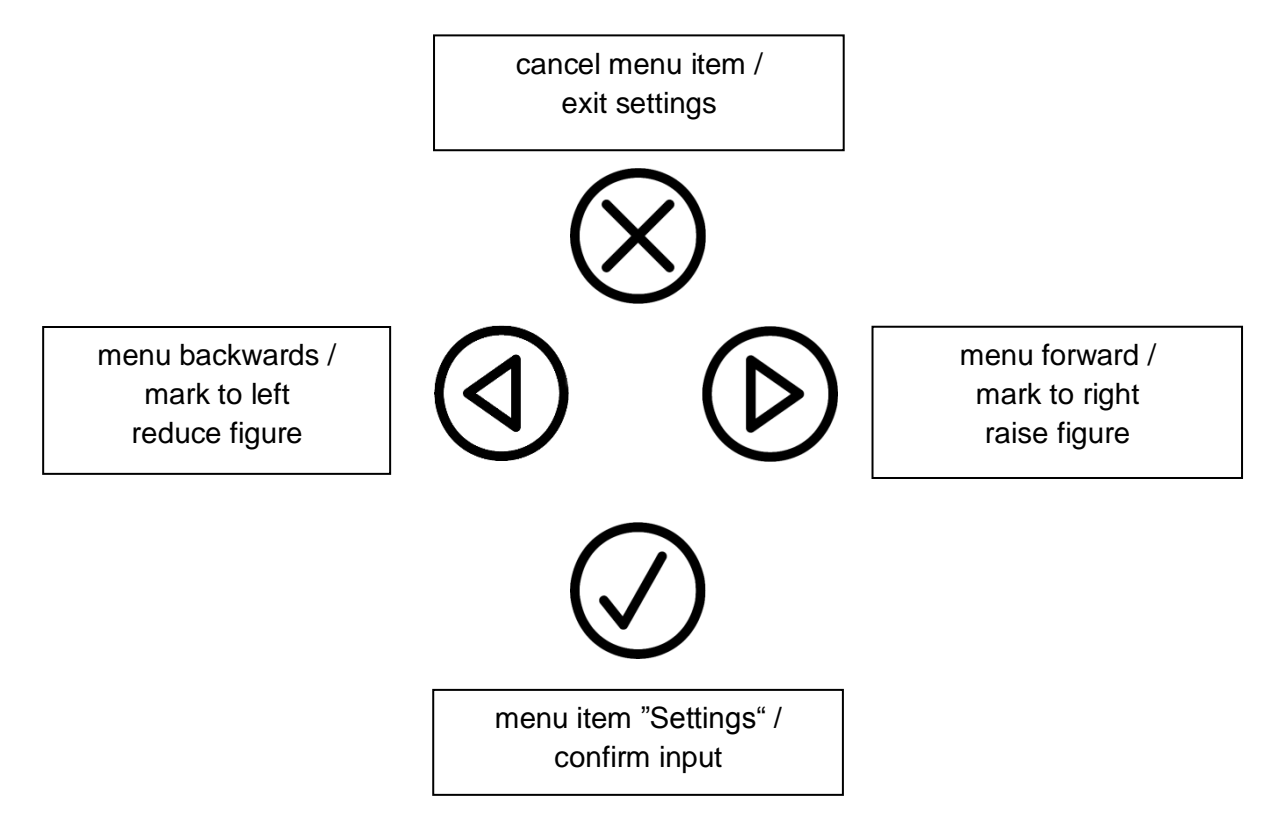

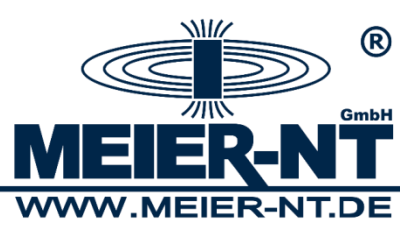

### 7.1.2 Menu Structure

The measured data on display changes every four seconds or can be changed with the help of the keys.

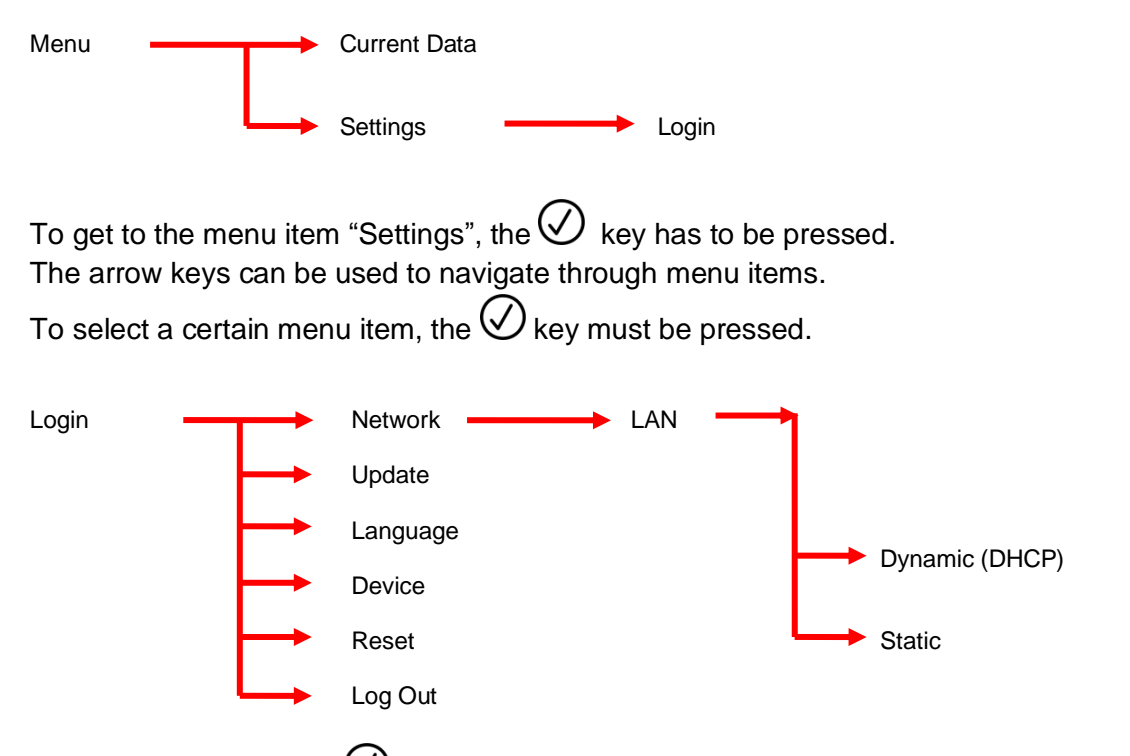

To confirm changes the  $\bigotimes$  key must be pressed. In order to exit a menu item without taking over any new settings the  $\bigotimes$  key must be pressed.

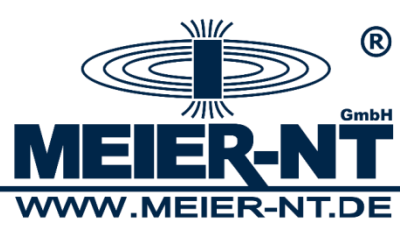

#### <u>Menu item Login</u>

Login for device configuration. The standard password is: "000000".

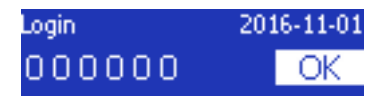

#### Menu item Network

Setting of network connectivity LAN / WLAN. The settings SSID and password for WLAN connection must be set via web interface.

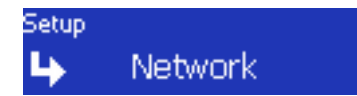

#### Submenu LAN

| Network   | LAN            | Network | LAN          | Network | LAN    |
|-----------|----------------|---------|--------------|---------|--------|
| IP-Adress | 192,168,10,242 | Gateway | 192.168.10.1 | Туре    | Static |
| Subnet    | 255.255.255.0  | DNS     | 192.168.10.1 |         |        |

#### Submenu Change DHCP to static IP Address

| Network | LAN    | Network-Setup | Туре |
|---------|--------|---------------|------|
| Гуре    | Static | Static        | OK   |

Press the key in the first submenu to get to network setup.

#### Submenu Enter static IP Address

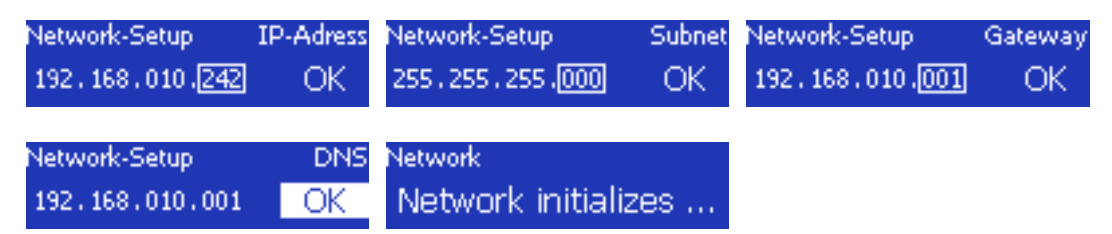

In order to change a value, the appropriate menu item must be selected with the help of the arrow keys and then confirmed with the  $\bigodot$  key. The value can then be changed with the arrow keys and again the  $\bigodot$  key serves as confirmation. By pressing the "OK" button you can proceed to the next step.

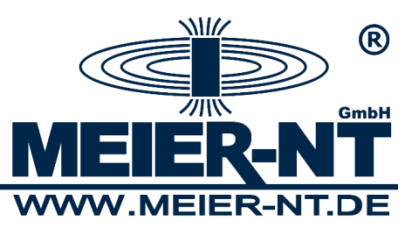

#### Menu item Update

Perform a Firmware update.

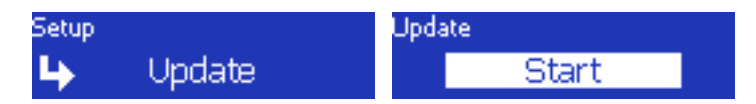

#### Menu item Language

Change the language of the ADL-MXmini<sup>®</sup>.

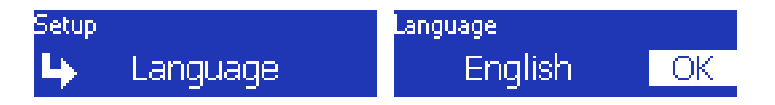

#### Menu item Device

Shows the version number, the serial number and available memory of the ADL-MXmini<sup>®</sup>.

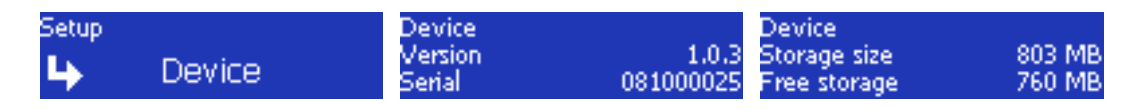

### 18

### Menu item Factory reset

Reset all settings of the ADL-MXmini<sup>®</sup>.

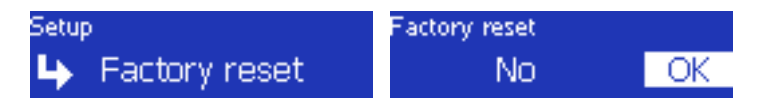

#### Menu item Log Out

Log out and lock the menu "Settings".

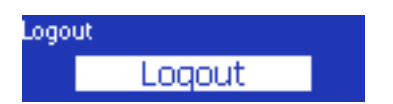

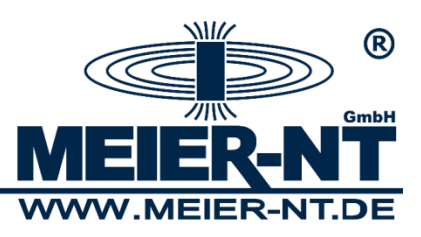

# 7.2 Web Interface

In order to have access to the web interface of the ADL-MXmini<sup>®</sup> and PC and have to be connected via crossover cable, network or modem. The current IP address of the ADL-MXmini<sup>®</sup> can be checked under the menu item "Network" on the GLCD. In delivery condition the ADL-MXmini<sup>®</sup> is set on DHCP and obtains the address from the server automatically. In case of a modem connection the following IP must be entered in the address bar to have access to the web interface of the ADL-MXmini<sup>®</sup>: **1.1.1**. This IP is no subject to change.

# 7.2.1 Menu Structure without previous Login

The single pages of the web interface can be found via the menu on the left side of the screen. This menu has the following structure:

#### System

- System information
- Systemlog

#### Analysis

- Online Values
- Data plot
- File export

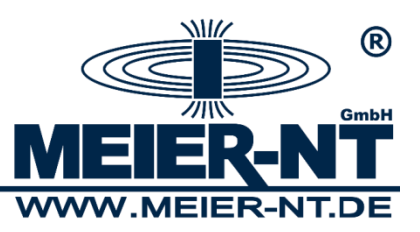

# 7.2.1.1 Start Screen

On the start screen basic information about the ADL-MXmini<sup>®</sup> is on display, among them are the location, serial number, firmware version and available memory.

| ADL-M                                                                                               | Xmini                                                                                                    |                                                                                              | Log in                                               |
|----------------------------------------------------------------------------------------------------|----------------------------------------------------------------------------------------------------|----------------------------------------------------------------------------------------------|------------------------------------------------------|
|                                                                                                    |                                                                                                    |                                                                                              | 2016-11-03 15:56:39 CET                              |
| System<br>System information<br>Systemlog<br>Reporting<br>Online Values<br>Data plot<br>File export | System information<br>Location name:<br>Device type:<br>Serial:<br>Build number:<br>Available memory:<br>free memory: | 2dad5caabae10b63437ee077da7f0014<br>ADL-MXmini GSM<br>081000019<br>1.0.3<br>803 MB<br>761 MB | Help<br>There is no help available for this<br>page. |
|                                                                                                    |                                                                                                    |                                                                                              | www.Meier-NT.de                                      |

## 7.2.1.2 Analysis Online Values

On this page the measured data of the connected devices is on display. In case no data is displayed check your device configuration.

| System                                                 | Device                 | Channel                                                                                                    | Value                                                                                                    | Unit                                                                                                    | Help                               |
|--------------------------------------------------------|------------------------|----------------------------------------------------------------------------------------------------|----------------------------------------------------------------------------------------------------|----------------------------------------------------------------------------------------------------|------------------------------------|
| System information                                     | System                 | Cycle counter                                                                                                    | 10350                                                                                                    |                                                                                                    | There is no hole available for thi |
| Systemlog  Porting Online Values Data plot File export | 27926:60:ABB VSN800-14 | 20:Air temperature<br>21:Humidity<br>22:Barometric pressure<br>23:Wind speed<br>24:Wind direction<br>25:Precipitation<br>25:Precipitation<br>26:Snowfall<br>27:Precipitation type<br>28:Electric Field<br>29:Surface Wetness<br>30:Soil Moisture<br>31:Irradiance Global<br>32:Irradiance Global<br>33:Irradiance Diffuse<br>34:Irradiance Diffuse<br>34:Irradiance Diffuse<br>34:Irradiance Diffuse<br>34:Irradiance Diffuse<br>35:Modul Temperature<br>37:Modul Temperature | 8.20<br>-32768.00<br>1.00<br>22.00<br>-32768.00<br>-32768.00<br>-32768.00<br>-32768.00<br>-32768.00<br>-32768.00<br>26.00<br>0.00<br>65535.00<br>65535.00<br>65535.00<br>-40.00<br>-40.00 | °C<br>%rF<br>Hpa<br>m/s<br>in<br>in<br>V/m<br>kOhm<br>%<br>W/m²<br>W/m²<br>W/m²<br>W/m²<br>W/m²<br>℃<br>°C | page.                              |

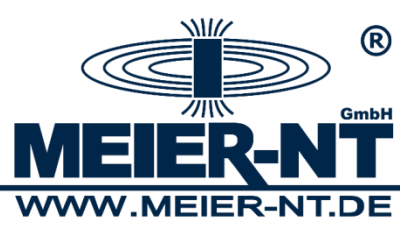

#### Data Plot

The analysis of the recorded data can be found here. For the required results choose the desired units and the corresponding sensor via the list box, and enter time and date. Those settings can be made for two axes.

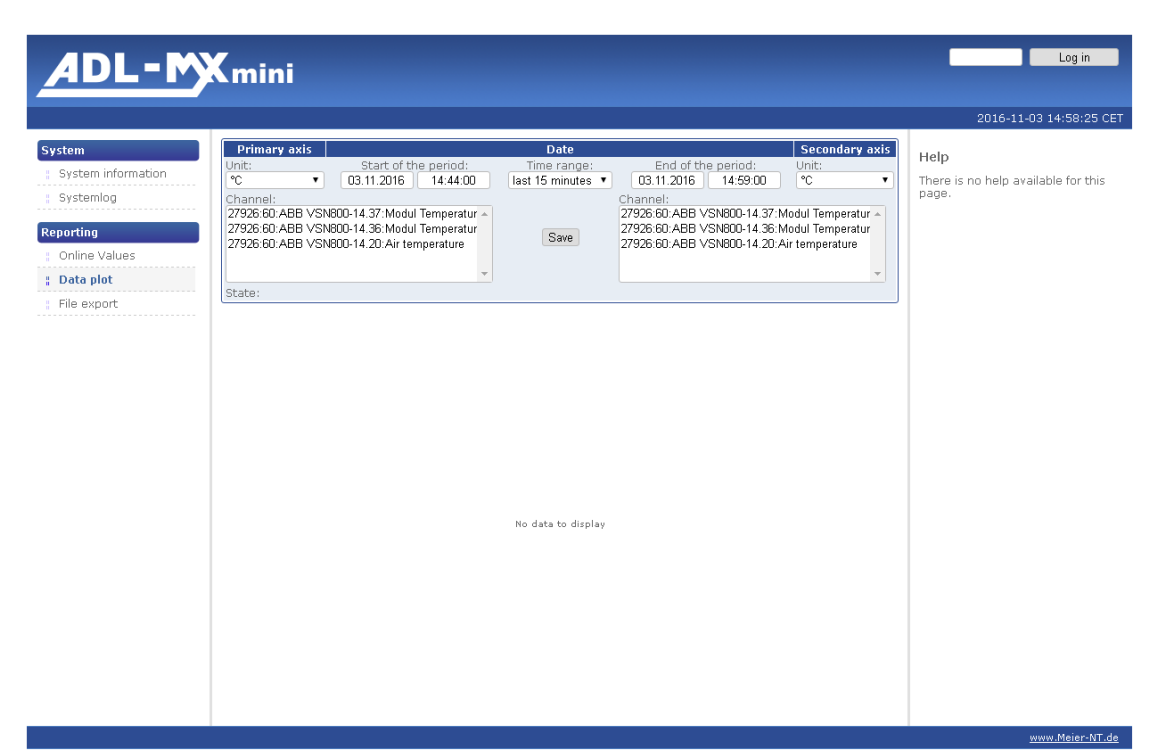

After entering all the required information press "Save" and the diagram will be displayed. The axes of the diagram are autoscaled.

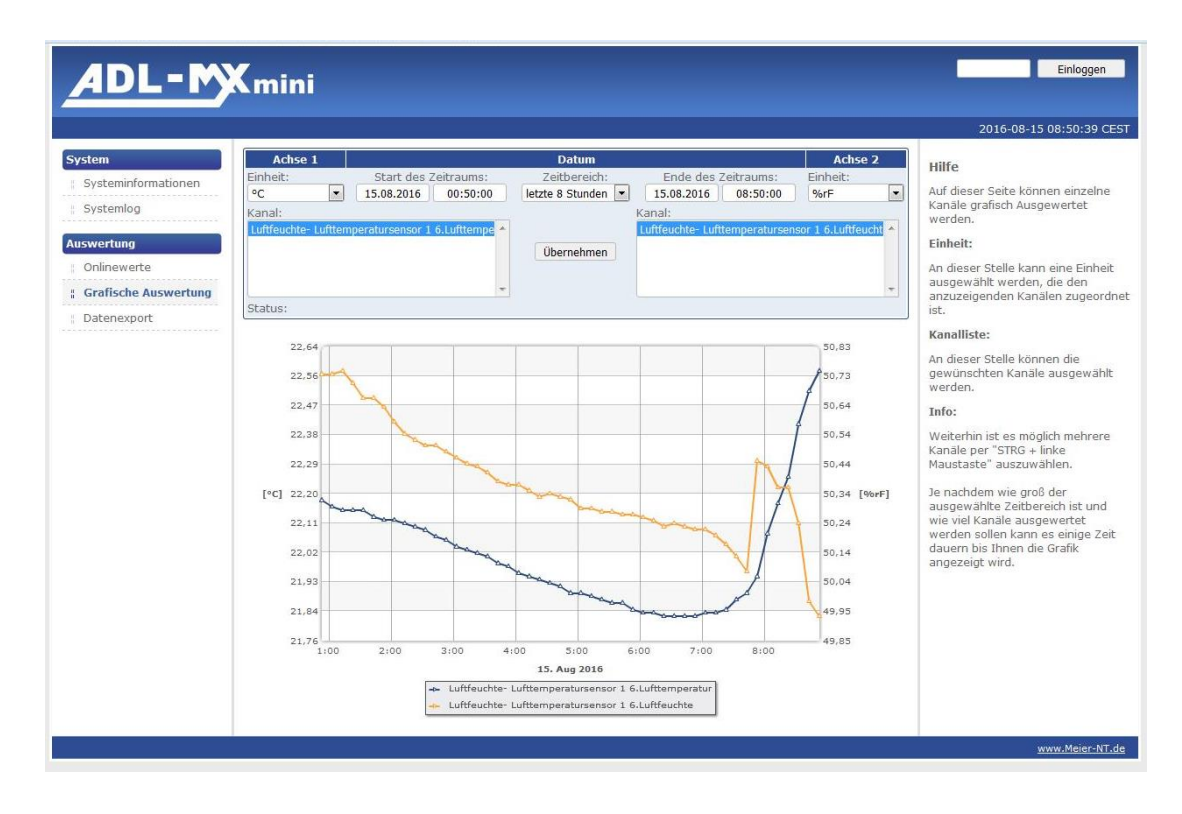

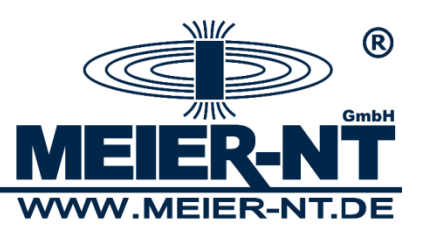

#### File Export

This page offers the chance to download all recorded data from the data logger in order to analyze them externally. The downloaded file is a csv-file.

The desired data files can be tagged with a tick. With the button "Download file" the selected data files can be downloaded as a zip file.

| System information         Filesize         Selected (All)           systemlog         0.44/68         0.44/68           Data since 2016-11-03 - 00:00:00         12.74/8         0.0000           Online Values         Data since 2016-11-01 - 00:00:00         13.24/8         0.0000           Data plot         Data since 2016-11-03 - 00:00:00         13.94/8         0.0000           File export         Data since 2016-10-31 - 00:00:00         13.94/8         0.0000           Data plot         Data since 2016-10-32 - 00:00:00         13.94/8         0.0000           File export         Data since 2016-10-22 - 00:00:00         13.94/8         0.0000           Data since 2016-10-23 - 00:00:00         13.94/8         0.0000         0.0000           Data since 2016-10-27 - 00:00:00         7.34/8         0.0000         0.0000           Data since 2016-10-27 - 00:00:00         13.44/8         0.0000         0.0000           Data since 2016-10-27 - 00:00:00         13.44/8         0.00000         0.00000 | System information         Filesize         Selected (AII)           Systemiog         8.4KB         0           Optiming         Data since 2016-11-03 - 00:00:00         13.3KB         0           Online Values         Data since 2016-11-01 - 00:00:00         13.2KB         0           Data since 2016-10-31 - 00:00:00         13.2KB         0         0           Data since 2016-10-31 - 00:00:00         13.5KB         0         0           Data since 2016-10-28 - 00:00:00         13.5KB         0         0           Data since 2016-10-28 - 00:00:00         13.4KB         0         0           Data since 2016-10-28 - 00:00:00         13.4KB         0         0           Data since 2016-10-28 - 00:00:00         7.3KB         0         0           Data since 2016-10-27 - 00:00:00         7.3KB         0         0           Data since 2016-10-27 - 00:00:00         13.4KB         0         0           Data since 2016-10-27 - 00:00:00         13.4KB         0         0           Data since 2016-10-27 - 00:00:00         13.4KB         0         0 | ystem              |                                  | Amount of shown files: 10 🔻 |  |
|----------------------------------------------------------------------------------------------------|----------------------------------------------------------------------------------------------------|--------------------|----------------------------------|-----------------------------|--|
| Systemlog         wdri.csv         8.4ki8           porting         Data since 2016-11-03 - 00:00:00         13.3ki8           Online Values         Data since 2016-11-02 - 00:00:00         13.2ki8           Data plot         Data since 2016-10-31 - 00:00:00         13.9ki8           File export         Data since 2016-10-31 - 00:00:00         13.9ki8           Data since 2016-10-31 - 00:00:00         13.9ki8         1           Data since 2016-10-31 - 00:00:00         13.9ki8         1           Data since 2016-10-32 - 00:00:00         13.9ki8         1           Data since 2016-10-22 - 00:00:00         7.3ki8         1           Data since 2016-10-22 - 00:00:00         7.3ki8         1           Data since 2016-10-27 - 00:00:00         13.4ki8         1                                                                                                    | Systemlog         Wolf.c5y         8.4kl8           partino         Data since 2016.11.03.00:00:00         13.3kl8           Online Values         Data since 2016.11.01.00:00:00         13.2kl8           Data plot         Data since 2016.10.31.00:00:00         13.9kl8           File export         Data since 2016.10.31.00:00:00         13.9kl8           Data since 2016.10.31.00:00:00         13.9kl8         1           Data since 2016.10.31.00:00:00         13.9kl8         1           Data since 2016.10.28.00:00:00         13.9kl8         1           Data since 2016.10.28.00:00:00         7.3kl8         1           Data since 2016.10.28.00:00:00         7.3kl8         1           Data since 2016.10.28.00:00:00         7.3kl8         1           Data since 2016.10.28.00:00:00         13.4kl8         1           Data since 2016.10.27.00:00:00         13.4kl8         1                                                                                                    | System information | Filename                         | Filesize Selected (All)     |  |
| pata since 2016-11-03 - 00:00:00         13.3K8           Data since 2016-11-02 - 00:00:00         12.7K8           Data since 2016-11-01 - 00:00:00         13.2K8           Data since 2016-11-01 - 00:00:00         13.9K8           Data since 2016-10.31 - 00:00:00         13.9K8           Efile export         Data since 2016-10.31 - 00:00:00           Data since 2016-10-30 - 00:00:00         13.5K8           Data since 2016-10-30 - 00:00:00         13.4K8           Data since 2016-10-30 - 00:00:00         13.4K8           Data since 2016-10-27 - 00:00:00         7.3K6           Data since 2016-10-27 - 00:00:00         13.4K8           Data since 2016-10-27 - 00:00:00         13.4K8           Data since 2016-10-27 - 00:00:00         13.4K8                                                                                                    | Pata since 2016-11-03 - 00:00:00         13.3KB           Online Values         Data since 2016-11-03 - 00:00:00         12.7KB           Data plot         Data since 2016-10-31 - 00:00:00         13.9KB           File export         Data since 2016-10-30 - 00:00:00         13.9KB           Data since 2016-10-30 - 00:00:00         13.9KB         10.000           Data since 2016-10-30 - 00:00:00         13.9KB         10.000           Data since 2016-10-30 - 00:00:00         13.9KB         10.000           Data since 2016-10-30 - 00:00:00         13.9KB         10.000           Data since 2016-10-30 - 00:00:00         13.9KB         10.000           Data since 2016-10-20 - 00:00:00         13.9KB         10.000           Data since 2016-10-27 - 00:00:00         7.3KB         10.000           Data since 2016-10-27 - 00:00:00         13.9KB         10.000           Data since 2016-10-27 - 00:00:00         13.9KB         10.000           Data since 2016-10-27 - 00:00:00         13.9KB         10.000                                              | Systemlog          | work.csv                         | 8.4KiB                      |  |
| portion         Data since 2016-11-02-00:00:00         12.7Kii =           Online Values         Data since 2016-11-02-00:00:00         13.2Kii           Data piot         Data since 2016-10-31-00:00:00         13.9Kii           File export         Data since 2016-10-31-00:00:00         13.5Kii           Data since 2016-10-30-00:00:00         13.4Kii         Data since 2016-10-28-00:00:00           Data since 2016-10-28-00:00:00         7.3Kii         Data since 2016-10-28-00:00:00           Data since 2016-10-28-00:00:00         7.3Kii         Data since 2016-10-27-00:00:00           Data since 2016-10-27-00:00:00         13.4Kii         Data since 2016-10-27-00:00:00                                                                                                    | profile         Data since 2016-11-02-00:00         12.7Kii in the since 2016-11-01-00:00           Data since 2016-10-31-00:00:00         13.9Kii in the since 2016-10-31-00:00         13.9Kii in the since 2016-10-31-00:00           File export         Data since 2016-10-31-00:00:00         13.9Kii in the since 2016-10-32-00:00:00         13.9Kii in the since 2016-10-32-00:00:00           File export         Data since 2016-10-32-00:00:00         13.9Kii in the since 2016-10-22-00:00:00         13.9Kii in the since 2016-10-22-00:00:00           Data since 2016-10-22-00:00:00         7.3Kii in the since 2016-10-22-00:00:00         13.4Kii in the since 2016-10-22-00:00:00           Data since 2016-10-22-00:00:00         13.4Kii in the since 2016-10-22-00:00:00         13.4Kii in the since 2016-10-22-00:00:00           Data since 2016-10-22-00:00:00         13.4Kii in the since 2016-10-22-00:00:00         13.4Kii in the since 2016-10-22-00:00:00                                                                                                    |                    | Data since 2016-11-03 - 00:00:00 | 13.3KiB 📃                   |  |
| Online Values         Data since 2016-11-01-00:00:00         13.2K8           Data plot         Data since 2016-10-31-00:00:00         13.9K8           File export         Data since 2016-10-30-00:00:00         13.9K8           Data since 2016-10-20-00:00:00         13.9K8         1           Data since 2016-10-20-00:00:00         13.4K8         1           Data since 2016-10-22-00:00:00         7.3K8         1           Data since 2016-10-27-00:00:00         7.3K8         1           Data since 2016-10-27-00:00:00         13.4K8         1           Data since 2016-10-27-00:00:00         13.4K8         1                                                                                                    | Online Values         Data since 2016-11-01-00:00:00         13.2k/8                                                                                                    | eporting           | Data since 2016-11-02 - 00:00:00 | 12.7KiB                     |  |
| Data plot         Data since 2016-10-31 - 00:00:00         13.9KB           File export         Data since 2016-10-30 - 00:00:00         13.5KB           Data since 2016-10-29 - 00:00:00         13.5KB         Data           Data since 2016-10-29 - 00:00:00         7.3KB         Data           Data since 2016-10-27 - 00:00:00         7.3KB         Data           Data since 2016-10-27 - 00:00:00         13.4KB         Data           Data since 2016-10-27 - 00:00:00         13.4KB         Deta           Dota since 2016-10-27 - 00:00:00         13.4KB         Download fie                                                                                                    | Data since 2016-10-31 - 00:00:00       13.9KB         File export       Data since 2016-10-30 - 00:00:00       13.5KB         Data since 2016-10-29 - 00:00:00       13.5KB         Data since 2016-10-29 - 00:00:00       7.3KB         Data since 2016-10-27 - 00:00:00       13.4KB         Data since 2016-10-27 - 00:00:00       13.4KB         Data since 2016-10-27 - 00:00:00       13.4KB         Dota since 2016-10-27 - 00:00:00       13.4KB         Dota since 2016-10-27 - 00:00:00       13.4KB                                                                                                    | Online Values      | Data since 2016-11-01 - 00:00:00 | 13.2KiB 🔲                   |  |
| File export         Data since 2016-10-20 - 00:00:00         13.5xi8           Data since 2016-10-29 - 00:00:00         3.3xi8         Data since 2016-10-27           Data since 2016-10-27 - 00:00:00         7.3xi8         Data since 2016-10-27           Data since 2016-10-27 - 00:00:00         13.4xi8         Data since 2016-10-27           Data since 2016-10-27 - 00:00:00         13.4xi8         Data since 2016-10-27                                                                                                    | File export         Data since 2016-10-30 - 00:00:00         13.5Kile           Data since 2016-10-29 - 00:00:00         3.4Kile           Data since 2016-10-28 - 00:00:00         7.3Kile           Data since 2016-10-27 - 11:26:58         6.3Kile           Data since 2016-10-27 - 00:00:00         13.4Kile           Data since 2016-10-27 - 00:00:00         13.4Kile                                                                                                    | Data plot          | Data since 2016-10-31 - 00:00:00 | 13.9KiB                     |  |
| Data since 2016-10-29 - 00:00:00         13.4KiB           Data since 2016-10-28 - 00:00:00         7.3KiB           Data since 2016-10-27 - 11:26:58         6.3KiB           Data since 2016-10-27 - 00:00:00         13.4KiB                                                                                                    | Data since 2016-10-29 - 00:00:00       13.4Ki8         Data since 2016-10-28 - 00:00:00       7.3Ki8         Data since 2016-10-27 - 00:00:00       13.4Ki8         Data since 2016-10-27 - 00:00:00       13.4Ki8         Data since 2016-10-27 - 00:00:00       13.4Ki8                                                                                                    | File export        | Data since 2016-10-30 - 00:00:00 | 13.5KiB 🔲                   |  |
| Data since 2016-10-28 - 00:00:00         7.3kiB           Data since 2016-10-27 - 11:26:58         6.3kiB           Data since 2016-10-27 - 00:00:00         13.4kiB             Download file                                                                                                    | Data since 2016-10-28 - 00:00:00       7.3kiB         Data since 2016-10-27 - 11:26:58       6.3kiB         Data since 2016-10-27 - 00:00:00       13.4kiB         Data since 2016-10-27 - 00:00:00       13.4kiB                                                                                                    |                    | Data since 2016-10-29 - 00:00:00 | 13.4KiB 🔲                   |  |
| Data since 2016-10-27 - 11/26/58         6.3%iB           Data since 2016-10-27 - 00:00:00         13.4KiB             Download file                                                                                                    | Data since 2016-10-27 - 11/26/58       6.3KB         Data since 2016-10-27 - 00:00:00       13:4KB         Download file                                                                                                    |                    | Data since 2016-10-28 - 00:00:00 | 7.3KiB 🔲                    |  |
| Data since 2016-10-27 - 00:00:00         13.4KB           Download file                                                                                                    | Data since 2016-10-27 - 00:00:00         13:44/iB         Download file                                                                                                    |                    | Data since 2016-10-27 - 11:26:58 | 6.3KiB                      |  |
| Download file                                                                                                    | Download file                                                                                                    |                    | Data since 2016-10-27 - 00:00:00 | 13.4KiB 📃                   |  |
|                                                                                                    |                                                                                                    |                    |                                  | Download file               |  |
|                                                                                                    |                                                                                                    |                    |                                  |                             |  |

22

# 7.2.1.3 Login

In order to make changes to the configuration or the sensors of the ADL-MXmini<sup>®</sup>, a password must be entered first. The standard password is: **000000**. This password can be changed in "System Settings".

|                                                                                                 |                                                                                                    |                                                                                             | 2016-11-03 15:42:05                                |
|-------------------------------------------------------------------------------------------------|----------------------------------------------------------------------------------------------------|---------------------------------------------------------------------------------------------|----------------------------------------------------|
| stem<br>System information<br>Systemlog<br>porting<br>Online Values<br>Data plot<br>File export | System information<br>Location name:<br>Device type:<br>Serial:<br>Build number:<br>Available memory:<br>free memory: | 2dad5caabae10b63437ee077da7f0014<br>ADL-MXmini GSM<br>081000001<br>10.3<br>803 MB<br>743 MB | Help<br>There is no help available for th<br>page. |

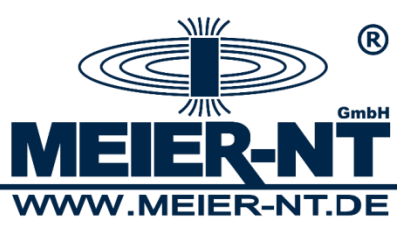

### 7.2.2 Menu Structure after Login

#### System

- System Information
- Station Description
- System Settings
- Network Setting
- Modem
- Data Transmission
- Notification
- Update Management
- Systemlog

#### Devices

- Device Search
- Device Configuration

#### Analysis

- Online Values
- Data plot
- File export

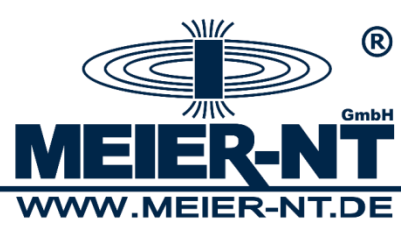

### 7.2.2.1 System

#### **Station Description**

In the station description information about the station can be entered and displayed. the coordinate values follow the Gauss-Krüger-format. A necessary translation can for example be done on the following webpage: <u>http://geo.hlipp.de/latlong.php</u>.

| ADL-M                                                                                                    | Kmini                                                                                                    |                                                                   |      | Log out                                              |
|----------------------------------------------------------------------------------------------------|----------------------------------------------------------------------------------------------------|-------------------------------------------------------------------|------|------------------------------------------------------|
|                                                                                                    |                                                                                                    |                                                                   |      | 2016-11-03 15:18:07 CET                              |
| System         System information         System information         System settings         Network settings         Iopenryn_title]         Data transfer         Notification         Update-Management         Systemlog         Devices         Device scan         Device configuration         Reporting         Online Values         Data plot         File export | Station description<br>Location name:<br>Station ID:<br>Start-up:<br>Easting:<br>Northing:<br>Standard elevation zero: | Manchester<br>8641<br>2016-01-01<br>14.728020<br>53.481767<br>234 | Save | Help<br>There is no help available for this<br>page. |

#### **System Settings**

Date, time, language and password for the data logger can be changed here. To change the password the old password must be entered once and the new password must be entered twice. The password must contain six digits, and is valid for the web interface and the device itself. To save the password click the necessary button.

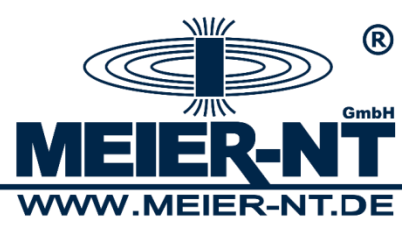

| ADL-M                                                                                                    | Xmini                                                                                |                                                                     |      | Log out                                              |
|----------------------------------------------------------------------------------------------------|--------------------------------------------------------------------------------------|---------------------------------------------------------------------|------|------------------------------------------------------|
|                                                                                                    |                                                                                      |                                                                     |      |                                                      |
|                                                                                                    |                                                                                      |                                                                     |      | 2016-11-03 15:38:44 CET                              |
| System System information Station description Station description System settings Network settings (poenvpn_title) Data transform | Configure the clock Date: Time: Timezone: Language                                   | 03.11.2016<br>15.38.29<br>Europe/London •<br>Start network-timesync | Save | Help<br>There is no help available for this<br>page. |
| Notification                                                                                                    | Language:                                                                            | <ul> <li>German (Deutsch)</li> <li>English</li> </ul>               | Save |                                                      |
| Devices<br>Device scan<br>Device configuration                                                                                    | Criange the password<br>Current password:<br>New password:<br>New password (retype): |                                                                     | Save |                                                      |
| Reporting<br>Online Values<br>Data plot<br>File export                                                                            |                                                                                      |                                                                     |      |                                                      |
|                                                                                                    |                                                                                      |                                                                     |      |                                                      |

#### **Network Settings**

Network parameters can be displayed or changed here. In case the data logger should be integrated into a network, the necessary settings have to be discussed with the administrator.

| ADL-M                                                                                                    | Kmini                                                                                                    |                                                                                                    |      | Log out                                                                         |
|----------------------------------------------------------------------------------------------------|----------------------------------------------------------------------------------------------------|----------------------------------------------------------------------------------------------------|------|---------------------------------------------------------------------------------|
| System System information Station description Station description Station description Station description Notification Obtate-Management Systemlog Devices Device Scan Device Scan Device | Current settings<br>IP adress:<br>Subnetmask:<br>Gateway:<br>DNS-Server:<br>Network settings<br>Type:<br>IP adress:<br>Subnetmask:<br>Gateway:<br>Broadcast:<br>DNS-Server: | 172.17.17.2<br>255.255.0<br>172.17.17.1<br>10.203.128.1<br>● Dynamic adress (DHCP)<br>● Static Configuration:<br>[72.17.17.2<br>255.255.25.60<br>172.17.17.1<br>172.17.17.25<br>10.203.128.1 | Save | 2016-11-03 15:39:26 CET<br>Help<br>There is no help available for this<br>page. |

#### Modem

The integrated GSM modem can be configurated on this page. The required data to connect the data logger to the internet can be entered here. In case the SIM card is plugged into the data logger, the SIM's PIN can also be entered here. The signal strength for the GSM modem is on display, and in addition to that the modem function can be tested as well. Furthermore, you can also change the username and the password for the dial-up connection. Access number and access data of the desired provider must be entered. The corresponding access data can be found on the following table or can be received from your provider.

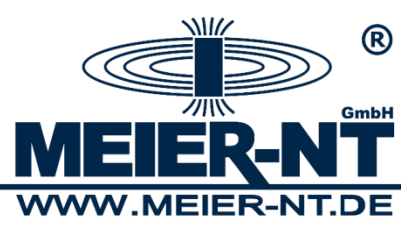

| ADL-M                                                                                                    | Kmini                                                                                                  |                   |            | Log out                                              |
|----------------------------------------------------------------------------------------------------|----------------------------------------------------------------------------------------------------|-------------------|------------|------------------------------------------------------|
| System System information Station description System settings Network settings [openvpn_title] Nodem Data transfer Notification Undate-Management | Configuration Basic settings Use modern: SIM Pin: Energy settings: Provider settings Server: Username: | Continuous •      |            | Help<br>There is no help available for this<br>page. |
| Systemlog Devices Device scan Device configuration                                                                                                | Password:<br>External dial-in<br>Dial-in mode:<br>Modem state                                          | disabled <b>v</b> | Save       |                                                      |
| Reporting Online Values Data plot File export                                                                                                    | Modem state:<br>Grid state:<br>Network operator:<br>Reception level:<br>Test modem                     | <br><br>          | refresh    |                                                      |
|                                                                                                    | Not tested                                                                                             |                   | Start test | <u>www.Meier-NT.de</u>                               |

| Provider     | Server               | Username      | Password      | DNS           |
|--------------|----------------------|---------------|---------------|---------------|
| T-Mobile     | internet.t-mobile    | tm            | tm            | 193.254.160.1 |
| T-Mobile CZ  | internet.t-mobile.cz | gprs          | 7651          |               |
| Vodafone     | web.vodafone.de      | (no username) | (no password) | 139.7.30.125  |
| D1           | internet.t-d1.de     | linux         | t-d1          |               |
| EPlus        | internet.eplus.de    | eplus         | gprs          |               |
| Meier-NT M2M | m2m-net.sa.t-mobile  | m2m           | sim           |               |

#### SIM Pin

Please enter the pin code of your SIM card. If the pin code is disabled enter "0000".

#### **Energy settings**

When the ADL-MXmini is configured for energy saving one can select the option "Continuous" or "Timeframe" to enable the dial-in to the datalogger via the internal modem. Select "Timeframe" to enable the modem only for a time range. If you select this option there will be some additional input fields to set up to 4 time ranges. During this time the modem is active and an dial-in is possible to configure the datalogger or read out some data.

#### **Provider settings for RAS connection**

For dial-in via RAS connection to the ADL-MXmini you must setup username and password. By default the following settings are used:

Username: username Password: password

You must use these settings while creating an RAS connection.

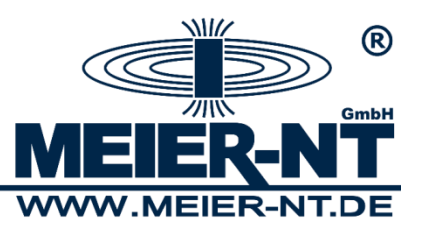

#### **Data Transfer**

The configuration of the data logger regarding data transmission to an FTP server or the web portal of Meier-NT can be done on this page. If "User (ftp)" is selected as target, the data of your own FTP server have to be entered here. If the data shall be sent via the integrated GSM Modem, "Use modem" must be ticked. Enter the transmission interval and save the input with the help of the appropriate button.

| ADL-M                                                                                                    | Kmini                                                                                                    |                                                                                                    |      | Log out                                              |
|----------------------------------------------------------------------------------------------------|----------------------------------------------------------------------------------------------------|----------------------------------------------------------------------------------------------------|------|------------------------------------------------------|
|                                                                                                    |                                                                                                    |                                                                                                    |      | 2016-11-03 15:49:07 CET                              |
| System System information System information Sistem settings Sistem settings Sistem settings Signature Signature Sig | Data transfer<br>Transfer type:<br>Server settings<br>Target:<br>FTP server address:<br>FTP server user name:<br>FTP server password:<br>Time format:<br>Compression:<br>FTP mode:<br>Use modem:<br>Interval: | [export_jpost]       •         User (ftp)       •         www.greenpowermonitor.com       8642         Excel       •         Excel       •         Onane       •         Passive FTP         Active FTP         10 Min       • | Save | Help<br>There is no help available for this<br>page. |
|                                                                                                    |                                                                                                    |                                                                                                    |      | www.Meier-NT.de                                      |

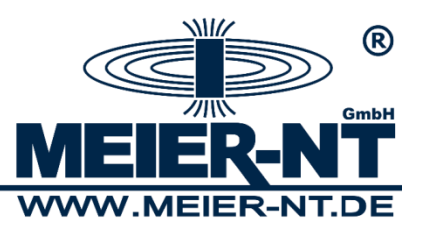

#### Notifications

On this page the notification functions of the data logger can be configurated. First enter and then select the email address or telephone number of the receiver.

This feature is still in development and will be able for use in a later firmware version.

| ADL-M                                                                                                    | Kmini                                                                                                    |                    | Log out                                              |
|----------------------------------------------------------------------------------------------------|----------------------------------------------------------------------------------------------------|--------------------|------------------------------------------------------|
|                                                                                                    |                                                                                                    |                    | 2016-11-03 15:50:09 CET                              |
| System<br>System information<br>Station description<br>System settings<br>Network settings<br>[openyon_title]<br>Modem<br>Data transfer<br>s Notification | New Notification:         E-mail:         SMS:         Edit notifications:         Adress         Type         Events | Add<br>Add<br>Save | Help<br>There is no help available for this<br>page. |
| Update-Management Systemlog Devices Device scan Device configuration                                                                                      |                                                                                                    |                    |                                                      |
| Reporting Online Values Data plot File export                                                                                                    |                                                                                                    |                    |                                                      |
|                                                                                                    |                                                                                                    |                    | www.Meier-NT.de                                      |

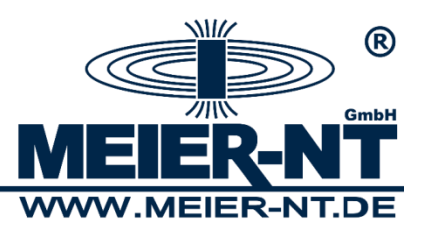

#### Update Management

On this page the data logger can be updated. It offers four options to update your device: 1. Automatic update of webserver via network

- 2. Automatic update of webserver via modem (suitable connection required!)
- 3. Automatic update of webserver via modem delayed (suitable connection required!)
- 4. Manual update
- Ad 1.) In case the ADL-MXmini<sup>®</sup> has access to the Internet via an Ethernet interface, an update can be downloaded and installed automatically. This process is started by a click on the respective button.
- Ad 2.) In case the ADL-MXmini<sup>®</sup> has a modem, the data logger can download an update via the modem connection and install it automatically. This process is started by a click on the respective button.
- Ad 3.) In case the ADL-MXmini<sup>®</sup> has a modem, the data logger can download an update via the modem connection and install it automatically. This process is started by a click on the respective button.

The specialty here is, that an existing PPP connection is closed and after a short period a new connection is set up and the update is downloaded and installed. This might be useful if you are directly connected to the device via GSM for servicing purposes.

Ad 4.) In case the ADL-MXmini<sup>®</sup> is not directly connected to the Internet, an update can be brought in manually. At first an update has to be either downloaded from the Meier-NT Homepage or requested via mail at <u>info@meier-nt.de</u>. After a connection to the ADL-MXmini<sup>®</sup> has been established, the file can be copied and transferred to the data logger. The installation is then started by a click on the respective button.

| ADL-M                                                                                                    | Kmini                                                                                                    | Log out                                              |
|----------------------------------------------------------------------------------------------------|----------------------------------------------------------------------------------------------------|------------------------------------------------------|
|                                                                                                    |                                                                                                    | 2016-11-04 08:30:04 CET                              |
| System         System information         Station description         System settings         Network settings         Icpenyn_title]         Modem         Data transfer         Notification         Update-Management         Systemlog         Devices         Device scan         Device scan | Current version         Build number:       1.0.3         Date of update:       2016-10-11 15:38:01         Update state         No updates started         Update through Network:         Update through Modem         Oudate through Modem (delayed)         Oudate from file         Choose File       No file chosen         Start update | Help<br>There is no help available for this<br>page. |
|                                                                                                    |                                                                                                    | www.Meier-NT.de                                      |

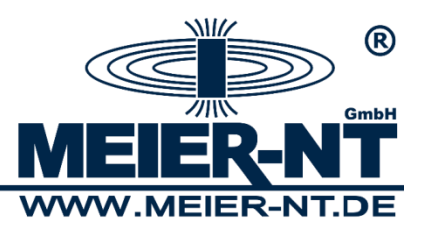

w.Meier-NT.de

# 7.2.2.2 Devices

#### **Device Search**

#### **Configuration Device Search**

Bevor the search can be started, you have to select which device is connected to which interface. The search for connected devices can be started with the button "Scan for inverters". During the process a bar indicates the progress, and a list with already found devices is on display.

| ADL-M                                                                    | Kmini                  |           |          |           |                      |                            |                    | Log out                           |
|--------------------------------------------------------------------------|------------------------|-----------|----------|-----------|----------------------|----------------------------|--------------------|-----------------------------------|
|                                                                          |                        |           |          |           |                      |                            |                    | 2016-11-03 16:07:00               |
| tem                                                                      | Scan configuration     |           |          |           |                      |                            |                    | Help                              |
| ystem information                                                        | o can comigaration     |           |          |           |                      |                            |                    | There is no help available for th |
| ation description                                                        | Port 1: Po             | ort 2:    | P        | Port 3:   | Ethernet:            | ι                          | JSB:               | page.                             |
| /stem settings                                                           | Protocol: Pr           | otocol:   |          | rotocol:  | Protocol:            | F                          | Protocol:          |                                   |
| twork settings                                                           | INMEA U183 Y           | ree       | <u> </u> | r ree     | ▼ Free               |                            | Free V             |                                   |
| penvpn_title]                                                            |                        |           |          |           |                      |                            | Scan for inverters |                                   |
| ta transfer                                                              |                        |           |          |           |                      |                            |                    |                                   |
| tification                                                               |                        |           |          |           |                      |                            |                    |                                   |
| date-Management                                                          | Devices                |           |          |           |                      |                            |                    |                                   |
| stemloa                                                                  | Device                 | Interface | Adres    | s Type    | Serial               | Firmware                   | Selected           |                                   |
|                                                                          | M/Manimi               | Ethernet  |          | digital   | 081000013            | 16144                      |                    |                                   |
| *2                                                                       | MATURI                 |           |          |           |                      |                            |                    |                                   |
| ces                                                                      | 27926:60:ABB VSN800-14 | Ethernet  | 60       | VSN800_14 | 000714PH1816         | 1.3Build00                 | 1                  |                                   |
| es<br>vice scan                                                          | 27926:60:ABB VSN800-14 | Ethernet  | 60       | VSN800_14 | 000714PH1816         | 1.3Build00:                |                    |                                   |
| es<br>vice scan<br>vice configuration                                    | 27926:60:ABB VSN800-14 | Ethernet  | 60       | VSN800_14 | 000714PH1816         | 1.3Build00                 | 1 📄                |                                   |
| es<br>vice scan<br>vice configuration                                    | 27926:60:ABB VSN800-14 | Ethernet  | 60       | VSN800_14 | 000714PH1816         | 1.3Build00                 | 1 Remove device(s) |                                   |
| es<br>vice scan<br>vice configuration<br>ting                            | 27926:60:ABB VSN800-14 | Ethernet  | 60       | VSN800_14 | 000714PH1816         | 1.3Build00:<br>y device(s) | 1 Remove device(s) |                                   |
| es<br>vice scan<br>vice configuration<br>rting<br>line Values<br>ta plot | 27926:60:ABB VSN800-14 | Ethernet  | 60       | VSN800_14 | 000714PH1816<br>Quer | 1.3Build00                 | 1 Remove device(s) |                                   |

| ADL-M                 | Kmini                                                                                                    | Log out                             |
|-----------------------|----------------------------------------------------------------------------------------------------|-------------------------------------|
|                       |                                                                                                    | 2016-11-09 15:14:57 CET             |
| System                | Scanning                                                                                                    | Help                                |
| : System information  |                                                                                                    | There is no help available for this |
| : Station description |                                                                                                    | page.                               |
| : System settings     | Abort                                                                                                    |                                     |
| Network settings      | BPO 33.0 TL OUTD SX 400 found on Dart 173 17 17 1 with Addross 1                                                                     |                                     |
| : OpenVPN             | PRO-33.0-TL-OUTD-SX-400 found on Port 172.17.17.1 with Address 1 PRO-33.0-TL-OUTD-SX-400 found on Port 172.17.17.1 with Address 2    |                                     |
| : Modem               | PRO-33.0-TL-OUTD-SX-400 found on Port 1/2.17.17.1 With Address 3 PRO-33.0-TL-OUTD-SX-400 found on Port 172.17.17.1 With Address 4    |                                     |
| 🔋 Data transfer       | PRO-33.0-TL-OUTD-5X-400 found on Port 1/2.17.17.1 with Address 5<br>PRO-33.0-TL-OUTD-SX-400 found on Port 172.17.17.1 with Address 6 |                                     |
| Notification          | PRO-33.0-TL-OUTD-SX-400 found on Port 172.17.17.1 with Address 7                                                                     |                                     |
| : Update-Management   |                                                                                                    |                                     |
| : Systemlog           |                                                                                                    |                                     |
| Devices               |                                                                                                    |                                     |
| # Device scan         |                                                                                                    |                                     |
| Device configuration  |                                                                                                    |                                     |
| Reporting             |                                                                                                    |                                     |
| : Online Values       |                                                                                                    |                                     |
| ; Data plot           |                                                                                                    |                                     |
| ; File export         |                                                                                                    |                                     |
|                       |                                                                                                    |                                     |
|                       |                                                                                                    |                                     |
|                       |                                                                                                    | www.Meier-NT.de                     |

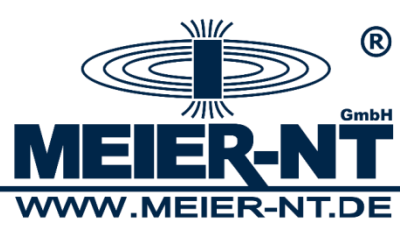

After completion you have to configurate found devices in the menu item "Device configuration".

#### Devices

Already included devices can be checked or removed in this menu item. For a check the requested devices have to be ticked, and then you have to press the button "Query Device(s)". If the device can be scanned properly, the line will turn green.

Devices

| Device                       | Interface | Adress | Туре    | Serial     | Firmware   | Selected |
|------------------------------|-----------|--------|---------|------------|------------|----------|
| MXmini                       | Ethernet  |        | digital | 081000001  | 16144      |          |
| 27928:1:ABBPRO (172.17.17.1) | Ethernet  | 1      | ABBPRO  | 7624730915 | 3102526338 |          |

If the device cannot be scanned properly, the line will turn red.

| 27928:8:ABBPRO (172.17.17.1) | Ethernet | 8  | ABBPRO    | 7624720915   | 3102526338  |  |
|------------------------------|----------|----|-----------|--------------|-------------|--|
| 27927:14:ABB VSN800-14       | Ethernet | 60 | VSN800_14 | 000639PH0916 | 1.3Build001 |  |

```
Query device(s) Remove device(s)
```

In case a device shall be removed from the data logger, the respective device has to be ticked and the button "Remove device(s)" has to be pressed. Afterwards the selected device will be removed from the configuration of the ADL-MXmini<sup>®</sup>.

Devices

| Device                 | Interface | Adress | Туре      | Serial       | Firmware    | Selected |
|------------------------|-----------|--------|-----------|--------------|-------------|----------|
| MXmini                 | Ethernet  |        | digital   | 081000013    | 16144       |          |
| 27926:60:ABB VSN800-14 | Ethernet  | 60     | VSN800_14 | 000714PH1816 | 1.3Build001 |          |
|                        |           |        |           |              |             |          |

#### Query device(s) Remove device(s)

# 7.3 Device Configuration

In "Device configuration" you can enter and change the desired rate for measuring and saving data from the connected inverters, and whether arithmetic formulas should be applied in order to further process and evaluate measured data. Furthermore, the power saving mode, which results in a significant reduction of the electric power consumption, can be activated in this menu item.

| Energy settings:          |                  |               |  |
|---------------------------|------------------|---------------|--|
| Energy saving: disabled 🔹 |                  |               |  |
| Buffer settings:          |                  |               |  |
| Buffer name               | Measure interval | Save interval |  |
| BUF1 60/300               | 60 Seconds       | 300 Seconds   |  |
| BUF2 600/600              | 600 Seconds      | 600 Seconds   |  |

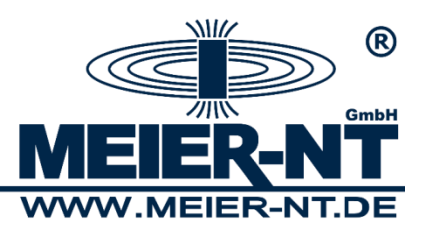

# 7.3.1 Energy Settings

If the power saving mode is turned on, the data logger will switch to standby mode after every completed measuring cycle. As soon as a new measuring task is supposed to take place, the data logger switches back to internal operating mode, connects to all inverters, evaluates data and sets outputs if necessary. All operating elements and the display are still

turned off. In order to manually wake the device press the "WAKE" button or the  $\bigotimes$  key. Currently a combined use of data transmission via network (Ethernet) and power saving mode is not possible.

### 7.3.2 Memory Settings

In this menu item, existing buffers can be named and intervals for measuring and storage rate can be set. The specification is made in seconds. Please mind the necessary time for connecting to devices and the internal processing time of the data logger when entering the intervals. Those two factors are subject to change and depend on the devices connected. You can check the required time for a full measuring and evaluation in "Online Values" for the device "System" and the channel "Cycle Time". The time entered for a measuring interval should be at least twice as high as that number.

# 7.3.3 ADL-MXmini Settings

In this menu you can setup digital in- and outputs as well as the internal supply voltage measurement of the ADL-MXmini. The connections DIO1 – DIO8 are useable as in- and outputs. Therefore you must enable and setup this function at the appropriate connection. For recording of the supply voltage one must setup the right buffer and enable recording.

# 7.3.4 Device Settings

All connected devices can be found here. Every device has its own device name. This name allows an easy assignment for the display of online values and can be freely assigned.

Every device contains at least one group of inputs or outputs. Every group has to be assigned to one previously configurated buffers via the dropdown list "Buffer" or it will be ignored.

Every group consists of at least one channel that can be assigned to a name and a unit. The name is used when displaying online values and during file export, therefore every name should be distinct

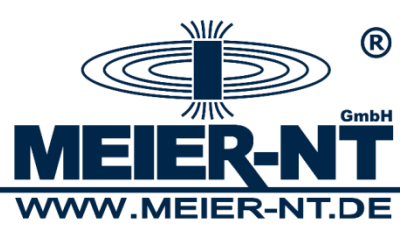

If "record" is ticked, the values will be saved by the data logger and can be used for later analysis or data transmission.

| Device: | 27926:60:ABB VSN800-14 | Type: VS | SN800_14             |   |
|---------|------------------------|----------|----------------------|---|
| Input   | Name                   | Unit     | Buffer BUF1 60/300 🔹 |   |
| 1       | 20:Air temperature     | ) °C     | 🗹 record             | ( |
| 2       | 21:Humidity            | %rF      | record               |   |
| 3       | 22:Barometric pressure | Hpa      | record               |   |
| 4       | 23:Wind speed          | m/s      | 🗹 record             |   |
| 5       | 24:Wind direction      | •        | 🗹 record             |   |

On the right side the enhancement button "+" can be found, which allows to do further settings. With every press of that button the menu can be folded out or back in.

In the expanded view the number of decimal digits and the aggregation type can be set.

The aggregation type "Type" defines the processing of measured data from interval into saved value. The following types are available:

- Average: The arithmetic mean of all measured values
- Min: The smallest value will be saved
- Max: The largest value will be saved
- Sum: The sum of all values will be saved (e.g. for counting inputs)
- Last: The last valid measurement (not NaN) will be saved

Additionally the measured value can be translated with the help of a formula. Further information can be found in the chapter "Formulas and Arithmetical Variables".

| Device: | 27926:60:ABB VSN800-14 | Type: VSI | N800_14                       |
|---------|------------------------|-----------|-------------------------------|
| Input   | Name                   | Unit      | Buffer: BUF1 60/300 🔹         |
| 1       | 20:Air temperature     | °C        | 🗹 record 🛛 🔤                  |
| Formula |                        |           | Type: Average 🔹 decimals: 2 💌 |
|         |                        |           | new variable                  |
| 2       | 21:Humidity            | %rF       | 🗆 record 🛛 🕂                  |
| 3       | 22:Barometric pressure | Hpa       | ecord +                       |
| 4       | 23:Wind speed          | m/s       | 🗹 record 🛛 🕂                  |

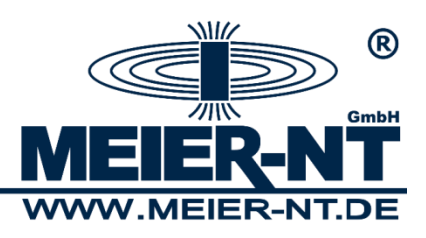

### 7.3.5 Formulas and Arithmetical Variables

A formula can be defined for every channel of a group and device, which either directly translates the recorded value or sets a switching condition for an output. The same scheme can be used in order to express a formula in arithmetic variables.

Arithmetical Variables are used for calculating and linking of values.

**Hint:** The internal data processing of the ADL- MXmini<sup>®</sup> starts by querying the devices. Afterwards all arithmetical variables are being calculated. In the end all outputs are being processed.

For creating a new arithmetical variable press the button "New Variable".

Arithmetic variables:

| Variable Name                              | Unit | Buffer |              |
|--------------------------------------------|------|--------|--------------|
| There are no arithmetic variables defined. |      |        |              |
|                                            |      |        | new variable |

The page will be reloaded and an empty variable will be created.

| Variable | Name           | Unit | Buffer                            |
|----------|----------------|------|-----------------------------------|
| 1        | new variable 1 |      | 🔲 record no buffer selected 🔹 🔹 🕒 |
| Formula  |                |      | Type: Average 🔹 decimals: 2 💌     |
|          |                |      | new variable                      |
|          |                |      | new variable                      |

As example the outside temperature of a sensor is translated from °C into °F.

A distinct name is given to the new variable.

Arithmetic variables:

| Variable | Name           | Unit | Buffer                    |              |   |
|----------|----------------|------|---------------------------|--------------|---|
| 1        | new variable 1 |      | record no buffer selected | x            | + |
|          |                |      |                           | new variable |   |

#### The variable has to get assigned to a buffer.

Arithmetic variables:

| Variable | Name           | Unit | Buffer   |                      |   |              |   |
|----------|----------------|------|----------|----------------------|---|--------------|---|
| 1        | new variable 1 |      | 🔲 record | no buffer selected 🔹 | X | (            | + |
|          |                |      |          |                      | 1 | new variable |   |

In this example the value of a sensor is used as the output value for the calculation. The variable has to be expanded with the "+" button and with the button "new variable" a new calculating variable can be created.

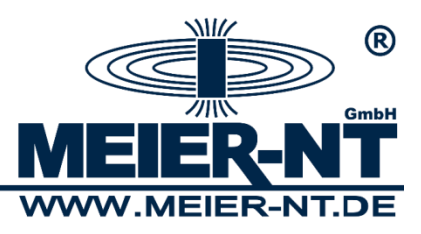

Arithmetic variables:

| Variable | Name               | Unit | Buffer                    |              |
|----------|--------------------|------|---------------------------|--------------|
| 1        | Air temperature °F |      | 🔲 record BUF2 600/600     | ▼ x -        |
| Formula  |                    |      | Type: Average 🔹 decimals: | 2 🔻          |
|          |                    |      | new variable              |              |
|          |                    |      |                           | new variable |

**Hint:** Calculating variables start with a "v" followed by a sequential number. "v0" is used for naming the own or the previous value. For sensors for example this is their own measured value.

A new and empty field "v1" can now be found under the arithmetical variables. After selecting the field, it gets tagged and bordered blue.

Arithmetic variables:

| Variable | Name               | Unit | Buffer                        |
|----------|--------------------|------|-------------------------------|
| 1        | Air temperature °F |      | □ record BUF2 600/600 🔹 🔹 🕒   |
| Formula  |                    |      | Type: Average 🔹 decimals: 2 💌 |
| v1 🚺     |                    |      | delete                        |
|          |                    |      | new variable                  |
|          |                    |      | new variable                  |

Afterwards the value of the sensor that should be used for the calculation must be selected. The channel name will be copied into the field v1.

| Device: | 27926:60:ABB VSN800-14 | Type: VSI | Type: VSN800_14     |   |  |
|---------|------------------------|-----------|---------------------|---|--|
| Input   | Name                   | Unit      | Buffer: BUF1 60/300 | • |  |
| 1       | 20:Air temperature     |           | 🗹 record            | + |  |
| 2       | 21:Humidity            | %rF       | 🔲 record            | + |  |

Arithmetic variables:

| Variable | Name               | Unit | Buffer                        |
|----------|--------------------|------|-------------------------------|
| 1        | Air temperature °F |      | ) 🗆 record BUF2 600/600 🔹 🗴 🕒 |
| Formula  |                    |      | Type: Average 🔻 decimals: 2 🔻 |
| v1       | 20:Air temperature |      | delete                        |
|          |                    |      | new variable                  |
|          |                    |      | new variable                  |

After that step "v1" is available for further calculations.

The translation of degree Celsius into degree Fahrenheit follows the following formula:

The input value for °C is the sensor value, which is available in "v1". The complete formula to be entered therefore reads as:

v1\*1.8+32

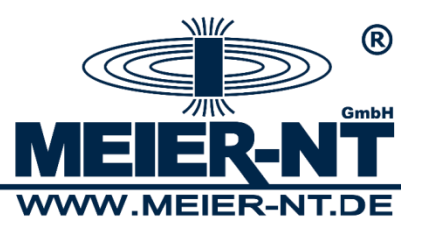

Arithmetic variables:

| Variable | Name               | Unit | Buffer                        |
|----------|--------------------|------|-------------------------------|
| 1        | Air temperature °F |      | □ record BUF2 600/600 ▼ x -   |
| Formula  | v1*1.8+32          |      | 🗊 pe: Average 🔹 decimals: 2 🔹 |
| ٧1       | 20:Air temperature |      | delete                        |
|          |                    |      | new variable                  |
|          |                    |      | new variable                  |

#### Attention!!!

Mind the notes from chapter "7.3.4.1 Basic Advices for entering Formulas".

#### 7.3.5.1 Basic Advices for entering Formulas:

- Use a dot "." and not a comma as decimal separator.
- v0 references the own value
- v1 to vx reference assigned values of other channels or variables
- Use simple brackets "()" for grouping
- Formulas can be nested in any desired way
- Digital outputs are only turned on by the value "1", all other values leave them turned off
- The variable name "v" has to be spelled with a lowercase letter.

# 7.3.5.2 Functions and Constants for Use in Formulas:

| Formula             | Description                                           | Example              |
|---------------------|-------------------------------------------------------|----------------------|
| a=b, !=, <,         | equals, unequals, less than, less or equal, greater   | (v0=1)               |
| <=, >, >=           | than, greater or equal                                |                      |
| +, -, *, /          | addition, subtraction, multiplication, division       | v0+1000              |
| %                   | Division with remainder                               | v0%1000              |
| sin(a), cos(a),     | Trigonometrical functions                             | sin(v0)              |
| tan(a)              |                                                       |                      |
| ln(a), lb(a), ld(a) | logarithms natural, binary, decadic                   | In(2)                |
| abs(a)              | Absolut value (figure)                                | abs(-2.54)           |
| a^b, pow(a;b)       | exponent                                              | v0^2                 |
| sqrt(a)             | Square root                                           | sqrt(v0)             |
| e, pi               | Constants Eulerian number, Pi                         | v0*2*pi              |
| cal2p(a;b;c;d;e;f)  | 2-position scaling. arguments:                        | cal2p(v0;0;1;-27;70; |
|                     | a: Scalable values (v0)                               | 9999)                |
|                     | b: Position 1 origin (e.g. Sensor 0V)                 |                      |
|                     | c: Position 2 origin (e.g. Sensor 1V)                 |                      |
|                     | d: Position 1 result (e.g. Sensor -27°C)              |                      |
|                     | e: Position 2 result (e.g. Sensor 70°C)               |                      |
|                     | f: ERR (Error value. If f equals a then the result is |                      |
|                     | NaN)                                                  |                      |
| supply(a;b)         | Sensor power (only for outputs).                      | supply(5;0)          |
|                     | a: required time before measuring to activate         |                      |
|                     | output (in seconds).                                  |                      |
|                     | b: negation (0=output turns on for measuring,         |                      |
|                     | 1= output turns off for measuring)                    |                      |

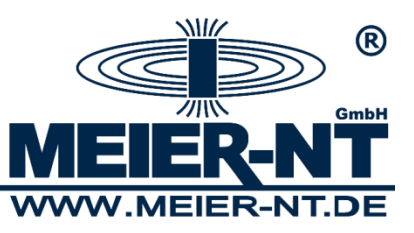

| regsum(name)<br>regsumn(name) | Sums up all variables whose name contains<br>"name". As name also a regular expression could<br>be used.<br>regsum: when one value is NaN, the sum is NaN<br>regsumn: sums up all values which are not NaN                                                                                                    | regsum(temperature)<br>regsumn(voltage)           |
|-------------------------------|----------------------------------------------------------------------------------------------------|---------------------------------------------------|
| time(a)                       | Returns time and date values depending on a:<br>d=day, m=month, y=year (YYYY)<br>H=hour, M=minute, S=seconds<br>D=daily seconds (seconds since 00:00 Uhr)<br>s=unixtime (seconds since 01.01.1970 00:00)<br>u=day of week (17) 1=Monday<br>w=day of week (06) 0=Sunday                                                                                                | time(H)                                           |
| eisman(a;k)                   | Powermanagement for Photovoltaik – calculates<br>an value from 4 digital inputs or counters<br>a, b, c, d: digital inputs or counters<br>e, f, g, h: value for each input (e.g. 0, 30, 60, 100)<br>i: initialization value on reboot<br>j: failure value on unknown input combination<br>(nan=stay on last value)<br>k: input type (0=digital input, 1=pulse counter) | eisman(v1;v2;v3;v4<br>;0;30;60;100<br>;100;nan;1) |

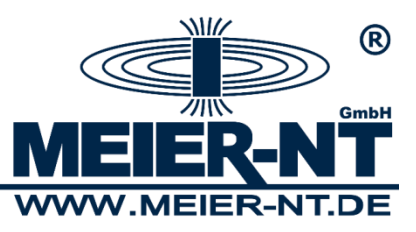

# 8. Technical Data

# 8.1 General

### Interfaces

- 3x RS485 ports (300 115200 Baud)
- 1x SDI-12
- 1x RS232 V.24 (RXD/TXD/GND)
- 8x digital in-/outputs
  - (status- or 32bit counter input, switching output)
- 1x Ethernet port (10/100MBit)
- 1x USB-Host (High-Speed USB 2.0)
- GSM module integrated (Quad-Band, optional LTE)
- Expansions: CAN-bus module, analog input module

#### Protocols

- Modbus TCP (ABB PVS800)
- Modbus RTU (ABB PRO 33.0, Huawei, Thies, Keller, Kipp&Zonen, ...)
- PowerOne Aurora
- ASCII
- tensioLINK
- DKRF (Driesen+Kern)
- NMEA-0183
- and many more

# **Technical Data**

Display: GLC display 128 x 32 Pixel Memory: integrated memory on SD card (standard 1GB) Data acquisition interval: 1 second - 24 hours Operation voltage: 10 - 36VDC Power consumption:

| - energy-savir                   | ng mode:        | 0,10W (12V, 8,3mA typ.)                       |
|----------------------------------|-----------------|-----------------------------------------------|
| <ul> <li>sampling tim</li> </ul> | ne of 5 min:    | 0,11W (12V, 9,3mA typ.)                       |
| - sampling tim                   | ne of 1 min:    | 0,16W (12V, 13,3mA typ.)                      |
| - sampling tim                   | ne of 10 s:     | 0,76W (12V, 64mA typ.)                        |
| - maximum:                       |                 | 1,80W (12V, 150mA typ.)                       |
| Digital in-/outputs:             |                 |                                               |
| - inputs:                        | max. 30VDC,     | 1[High]:>4VDC, 0[Low]: <1.6VDC,               |
|                                  | max. sampling   | g frequency 2kHz                              |
| - outputs:                       | max. 30VDC,     | max. 100mA, open-drain (high side, +VCC)      |
| Operating temperatu              | re range:       | -20 bis +70°C                                 |
| Moisture range:                  |                 | 0 bis 70 % relative humidity (non-condensing) |
| Case: synthetic mate             | erial, assembly | on DIN EN-rail                                |
| Ingress protection:              | IP 20 on DIN    | 40 050-9/5.93                                 |
| Weight: 250g (                   | without antenn  | a)                                            |
| Size (L/W/H): 107 x              | 90 x 60 mm      |                                               |
|                                  |                 |                                               |

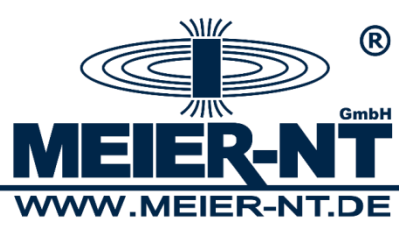

# 9. Contact

Meier-NT GmbH Director: Dipl. Ing.(FH) H. Meier Rittergutsweg 5 D- 08297 Zwönitz

Commercial register HRB 25917 District court Chemnitz

| Telephone | + 49 37754 304 0  |
|-----------|-------------------|
| Telefax   | + 49 37754 304 20 |

info@meier-nt.de

http://www.meier-nt.de http://www.solardatenlogger.de

> Meier-NT GmbH · Rittergutsweg 5 · 08297 Zwönitz · Tel. 037754 304 0 Director Dipl. Ing.(FH) Heiko Meier · HRB 25917 District Court Chemnitz

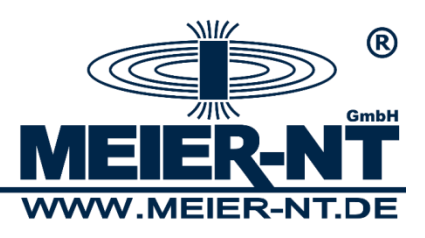

# Annex Connection Diagram Clima Sensor US - ADL-MXmini

Sensor cable:

16-pole sensor cable with connection box

Power supply Clima Sensor US:

The ADL-MXmini<sup>®</sup> can provide power supply for the sensor only on a limited basis (The maximum load for the output (Vout) is 500mA) therefore heating cannot be activated. In case the sensor's heating is required, the power supply has to be gained from an independent source.

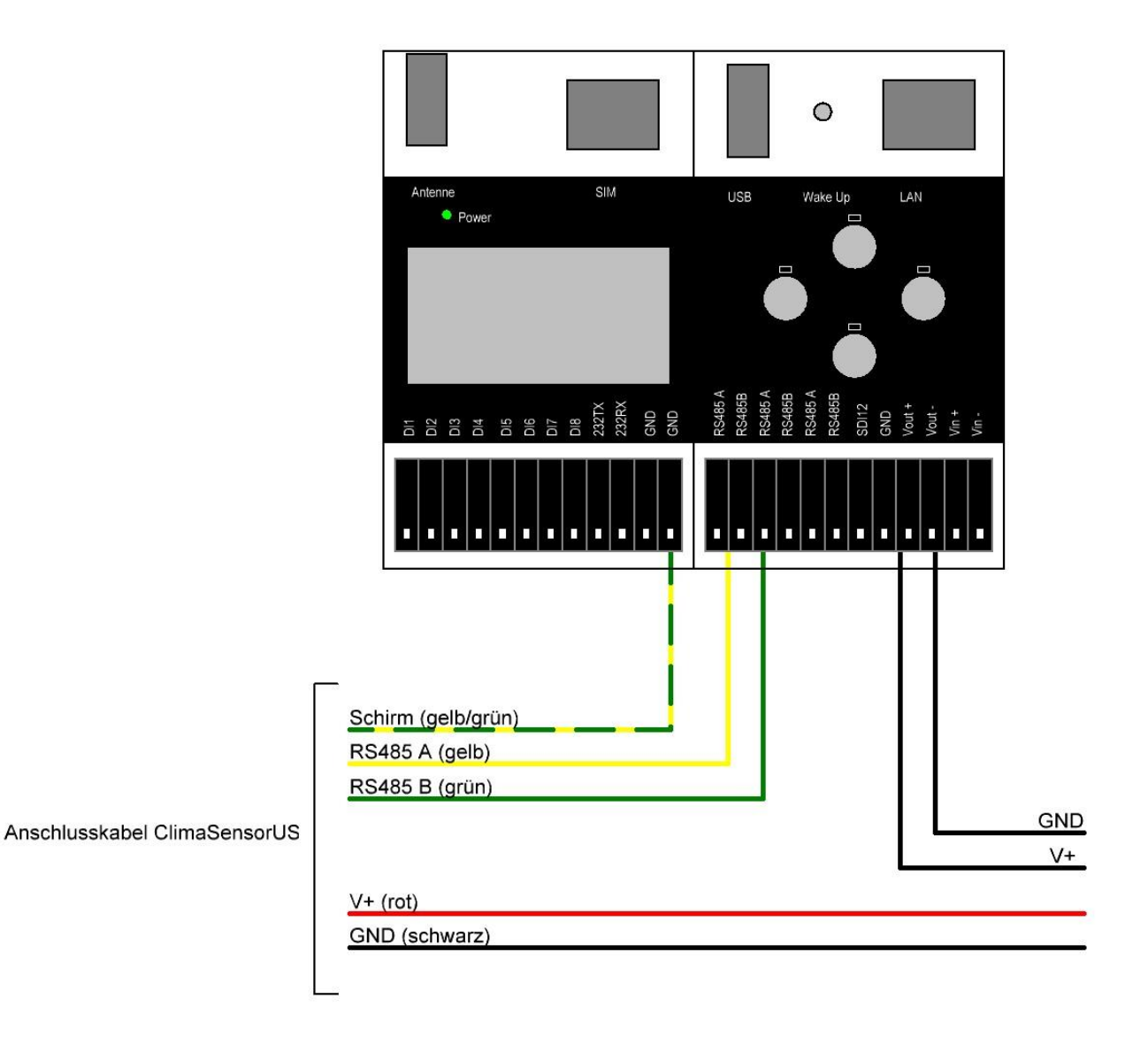

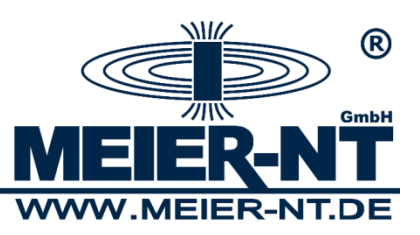

In addition to the factory settings, the following settings must be adapted:

In case multiple sensors should be operated by one bus only the last bus node needs an activated termination resistor.

| Function                      | Setting                                          | Parameter | Value |
|-------------------------------|--------------------------------------------------|-----------|-------|
| baud rate                     | serial bit rate to 115200Bd                      | BR        | 01152 |
| bus termination resistor      | bus termination resistor on                      | ВТ        | 00001 |
| protocol                      | protocol Modbus RTU                              | CI        | 00001 |
| duplex mode                   | RS485 port to half-duplex                        | DM        | 00000 |
| device ID                     | device ID = 1                                    | ID        | 00001 |
| station altitude              | station altitude is checked against GPS altitude | SH        | 09998 |
| independent message<br>output | deactivated                                      | тт        | 00000 |

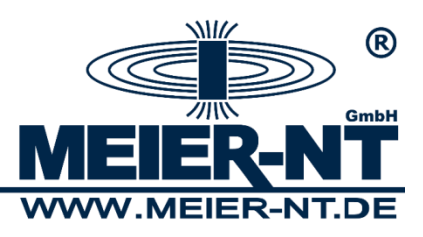

# **Connection Diagram Field Extension - ADL-MXmini**

Sensor cable:

sensor/actuator cable, 5-pole, free conductor end on straight M12 socket, A-coded.

Power supply Field Extension:

The power supply for the Field Extension can be provided via the ADL-MXmini. The power consumption of the Field Extension and the sensors connected to it should be checked in advance. The maximum load for the output (Vout) is 500mA.

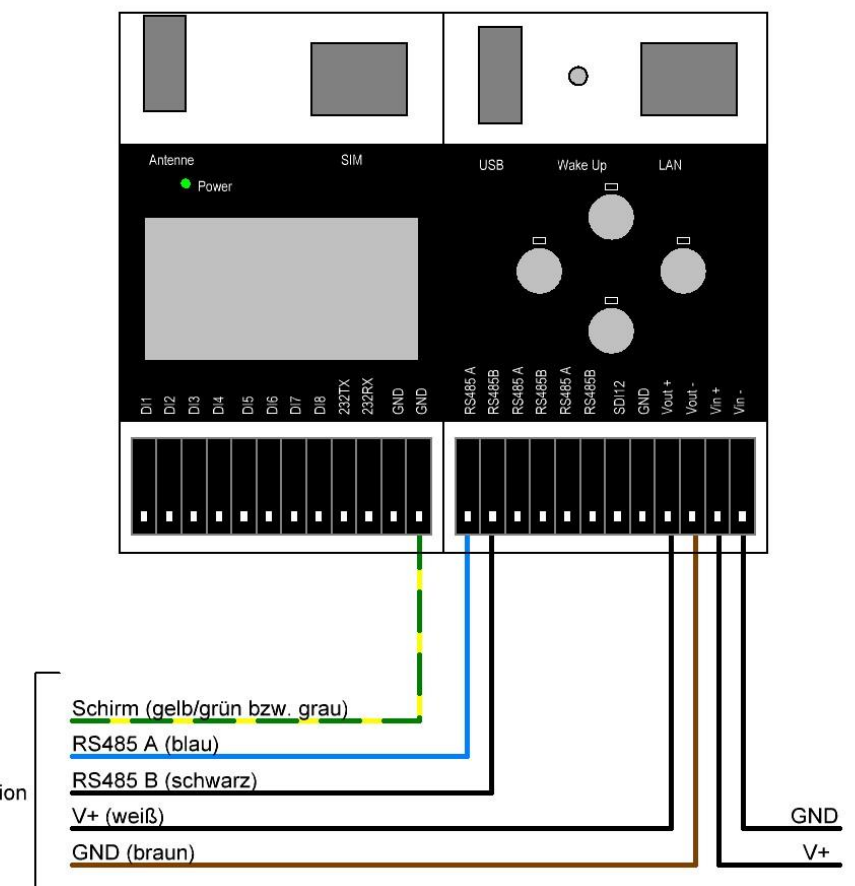

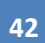

Anschlusskabel Field Extension

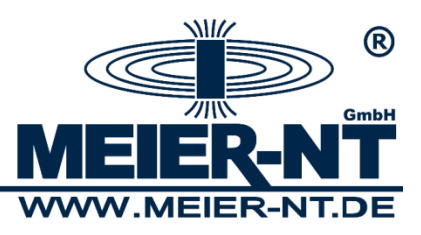

# Connection Diagram Humidity and Air Temperature Sensor - ADL-MXmini

#### Sensor cable:

sensor/actuator cable, 4-pole, free conductor end.

Power supply humidity and air temperature sensor:

The power supply for the humidity and air temperature sensor can be provided via the ADL-MXmini. The maximum load for the output (Vout) is 500mA.

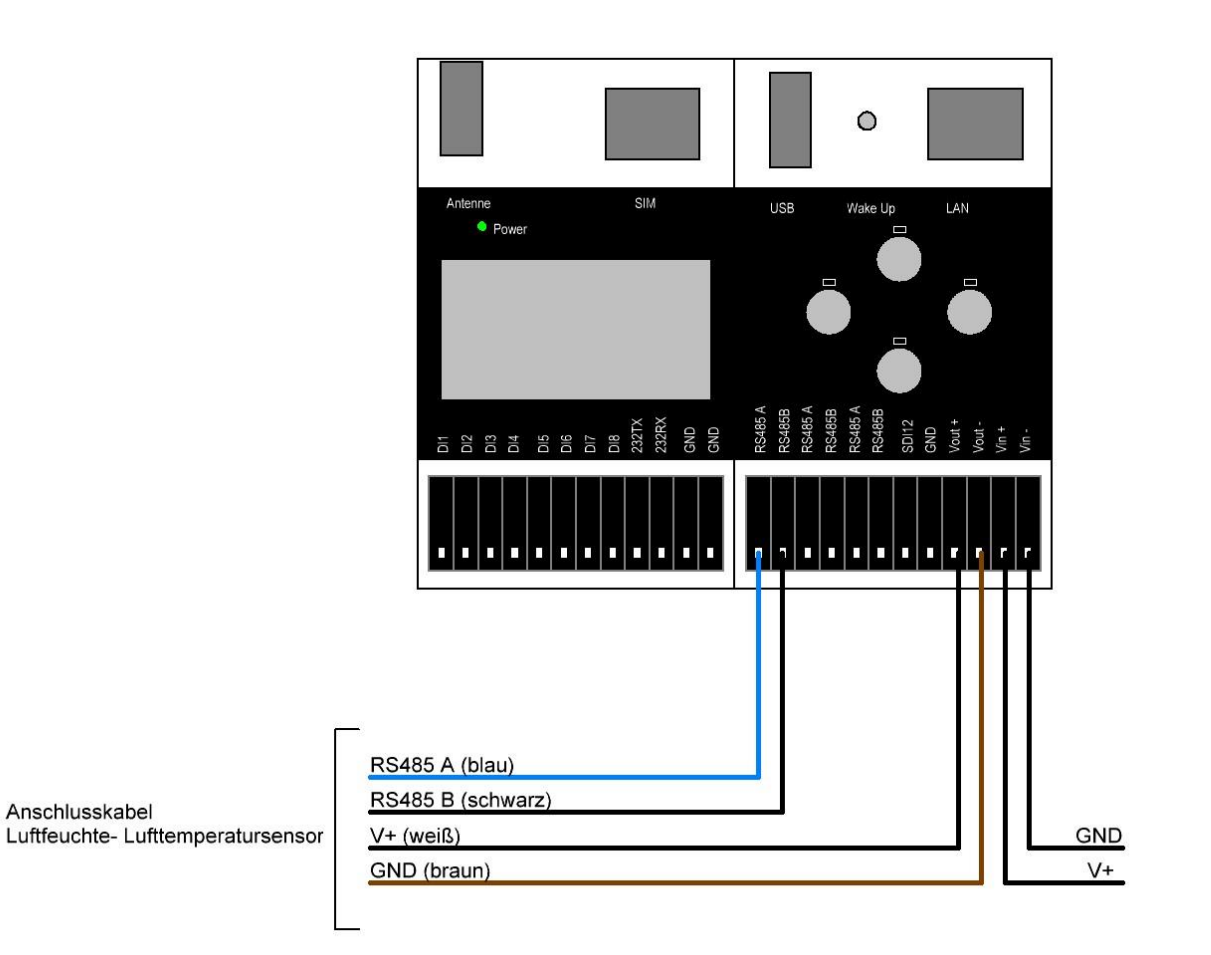

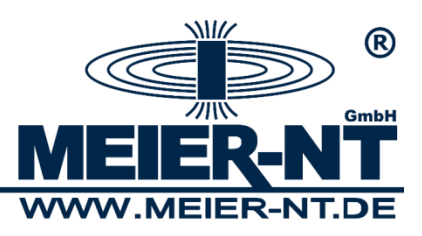

# Connection Diagram Tensiometer T8 - ADL-MXmini

Sensor cable:

sensor/actuator cable, M 12, 8-pole, free conductor end.

Power supply Tensiometer T8:

The power supply for the Tensiometer T8 can be provided via the ADL-MXmini. The maximum load for the output (Vout) is 500mA.

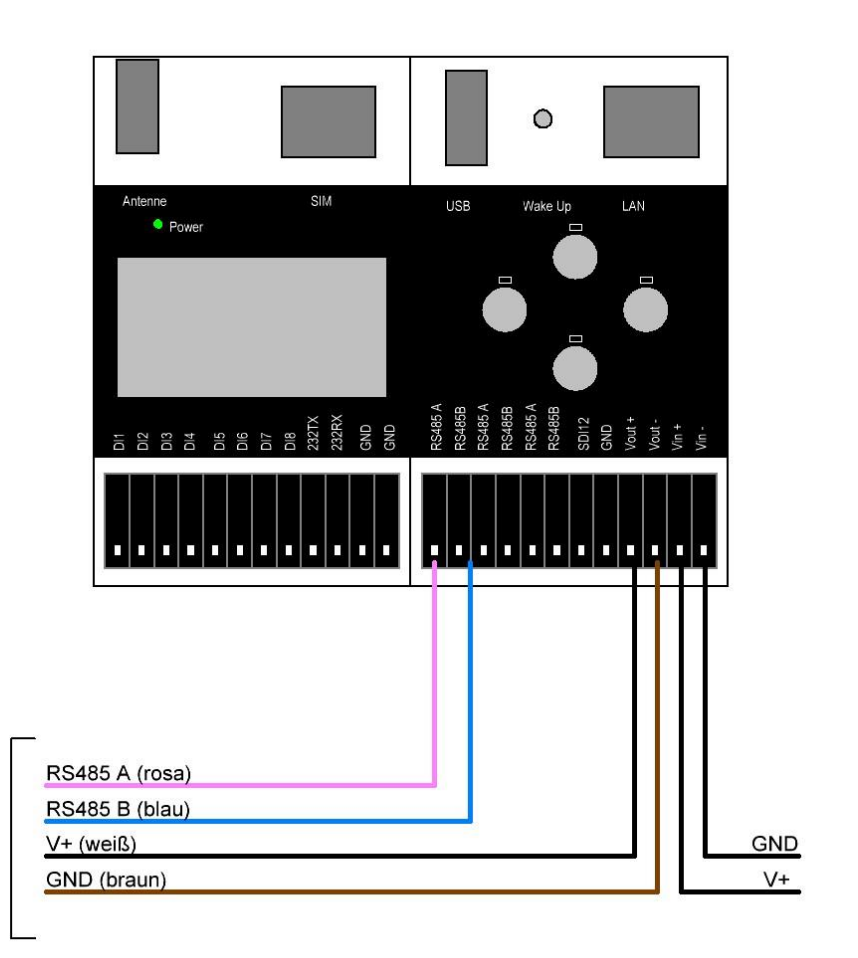

Anschlusskabel Tensiometer T8

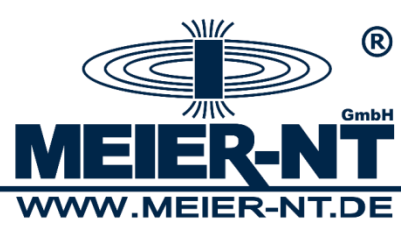

# Connection Diagram Humidity and Air Temperature Sensor DKrF400 - ADL-MXmini

Sensor cable:

sensor/actuator cable, 4-pole, free conductor end.

Power supply humidity and air temperature sensor DKrF400:

The power supply for the humidity and air temperature sensor DKrF400 can be provided via the ADL-MXmini. The maximum load for the output (Vout) is 500mA.

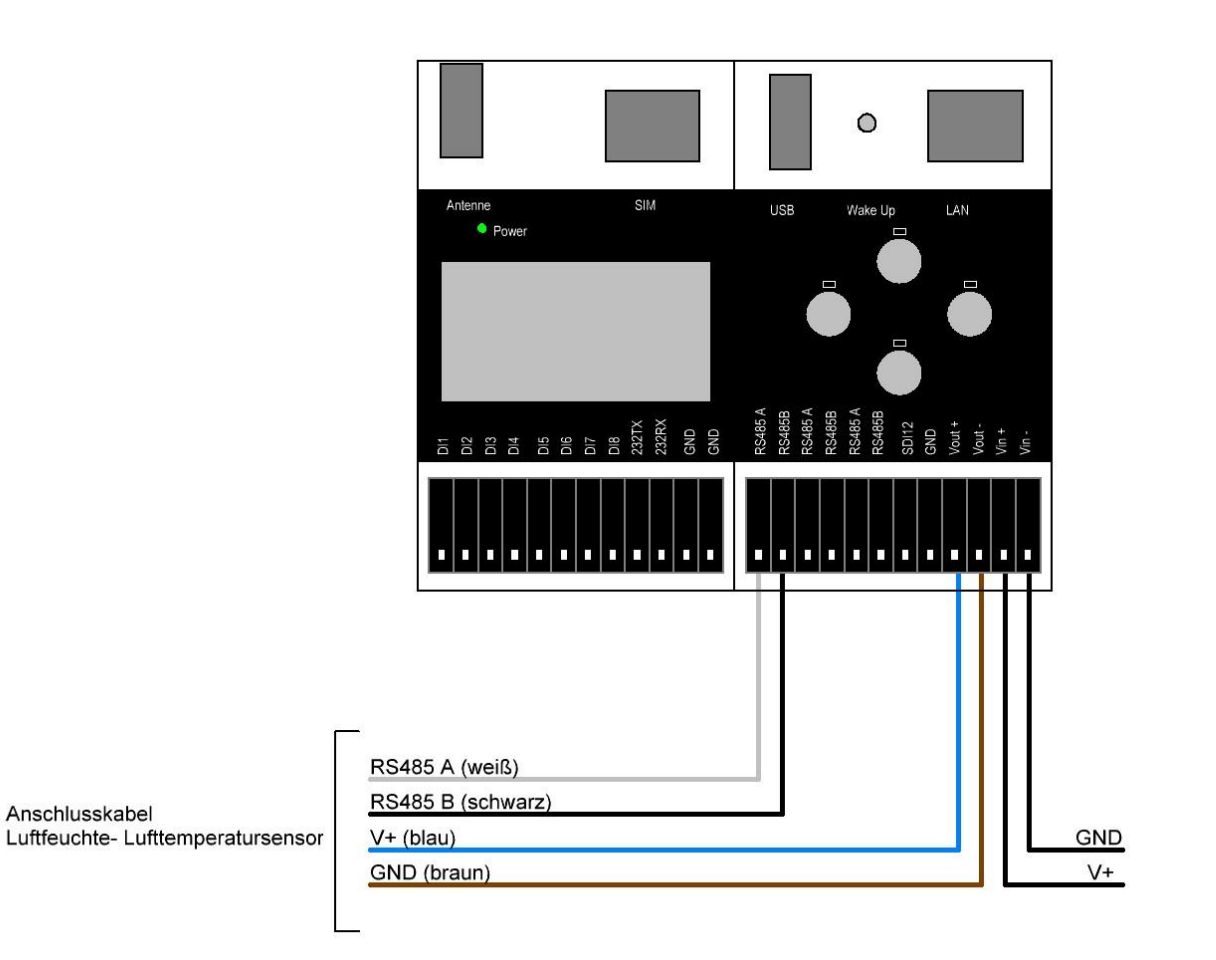

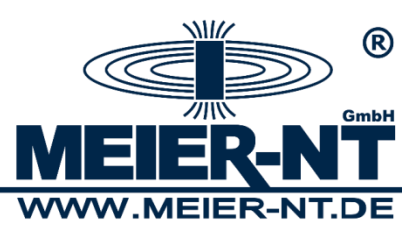

# Connection Diagram M-70xx measuring module - ADL-MXmini

Sensor cable:

Power supply M-70xx module:

The power supply for the M-70xx module can be provided via the ADL-MXmini. The maximum load for the output (Vout) is 500mA.

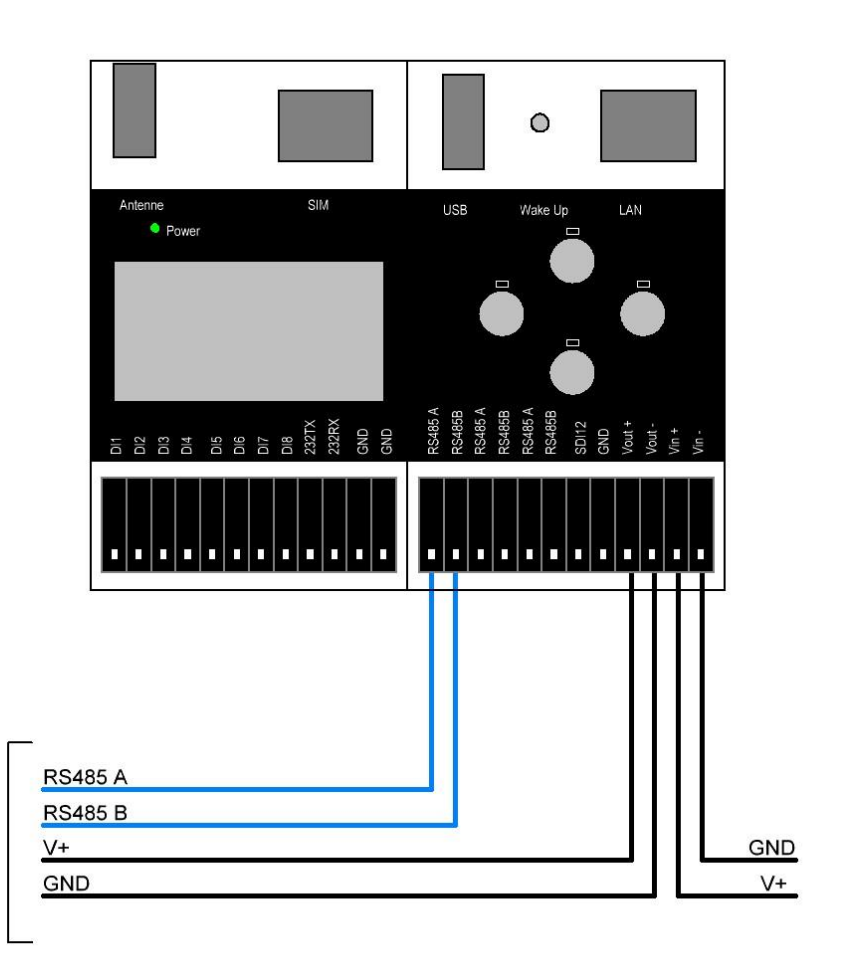

Anschlusskabel M-70xx

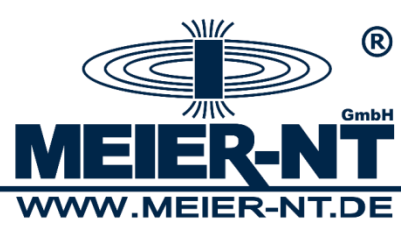

### Connection Diagram Pressure Level Sensor Keller 36XW - ADL-MXmini

Sensor cable:

Power supply pressure-level sensor Keller 36XW:

The power supply for the Keller 36XW can be provided via the ADL-MXmini. The maximum load for the output (Vout) is 500mA.

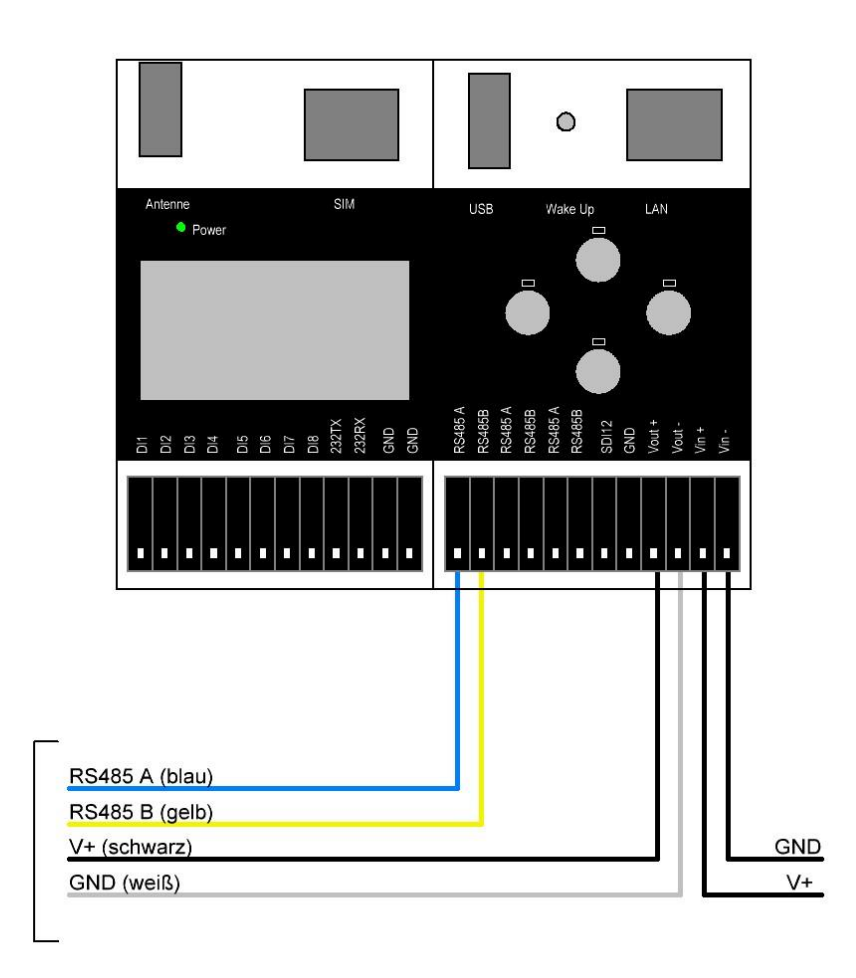

Anschlusskabel Druckpegelsonde Keller 36XW

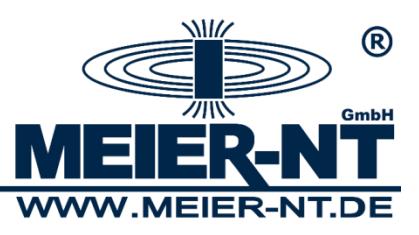

# **Connection Diagram Precipitation Sensor Pluvio 2 - ADL-MXmini**

Sensor cable:

Power supply Pluvio2:

The power supply for the Pluvio 2 **cannot** be provided via the ADL-MXmini. The maximum load for the output (Vout) is 500mA.

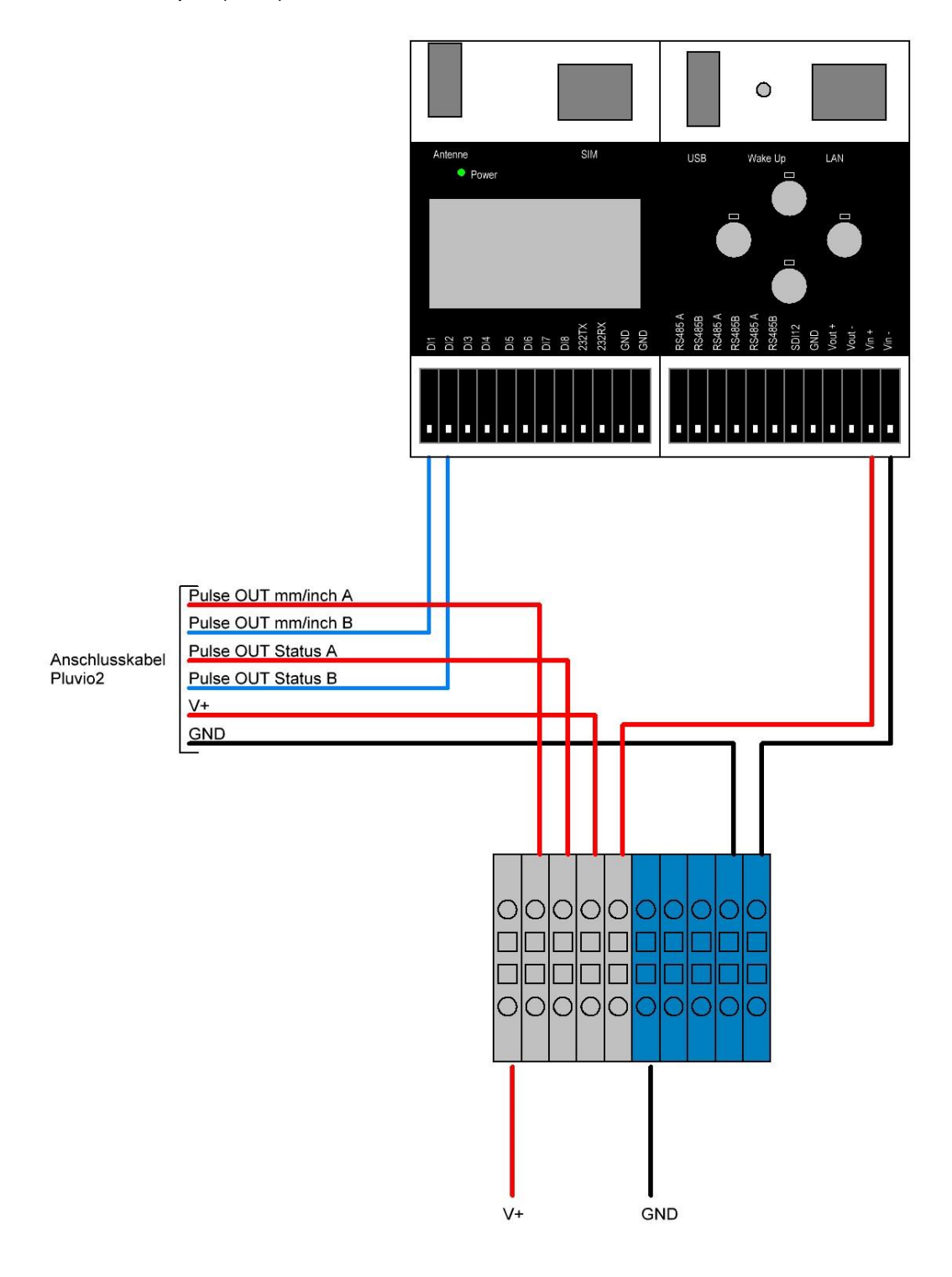

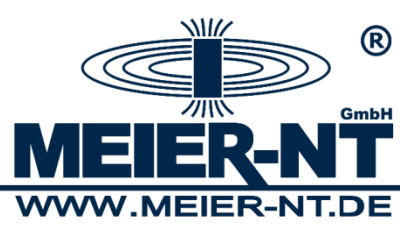

# **Connection Diagram Precipitation Sensor Kippwaage - ADL-MXmini**

Sensor cable:

Power supply precipitation sensor:

The power supply for the precipitation sensor can be provided via the ADL-MXmini. The maximum load for the output (Vout) is 500mA.

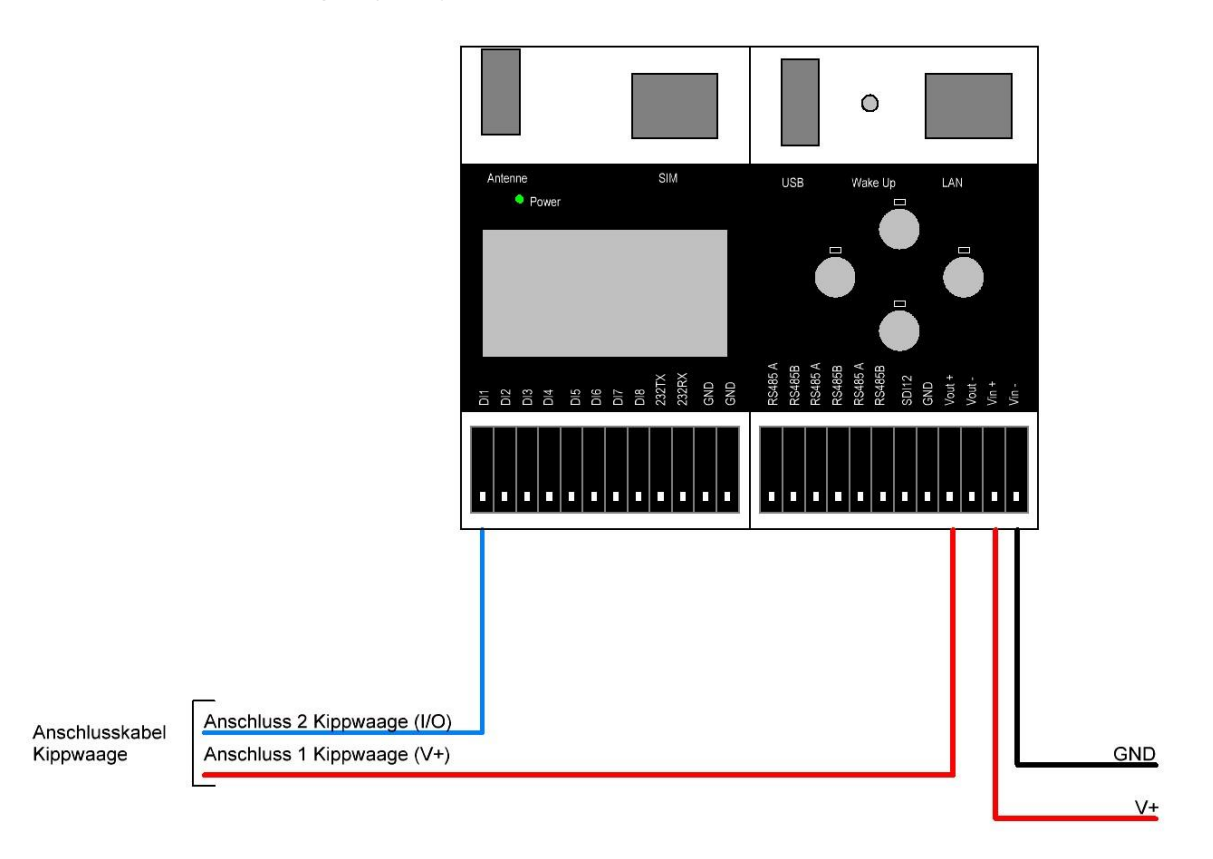

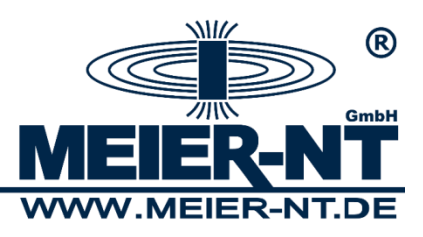

### Connection Diagram WXT510/520 - ADL-MXmini

Sensor cable: sensor cable, 8-pole, with M 12 socket.

Power supply WXT510/520:

The ADL-MXmini<sup>®</sup> can provide power supply for the sensor only on a limited basis (The maximum load for the output (Vout) is 500mA) therefore heating cannot be activated. In case the sensor's heating is required, the power supply has to be gained from an independent source.

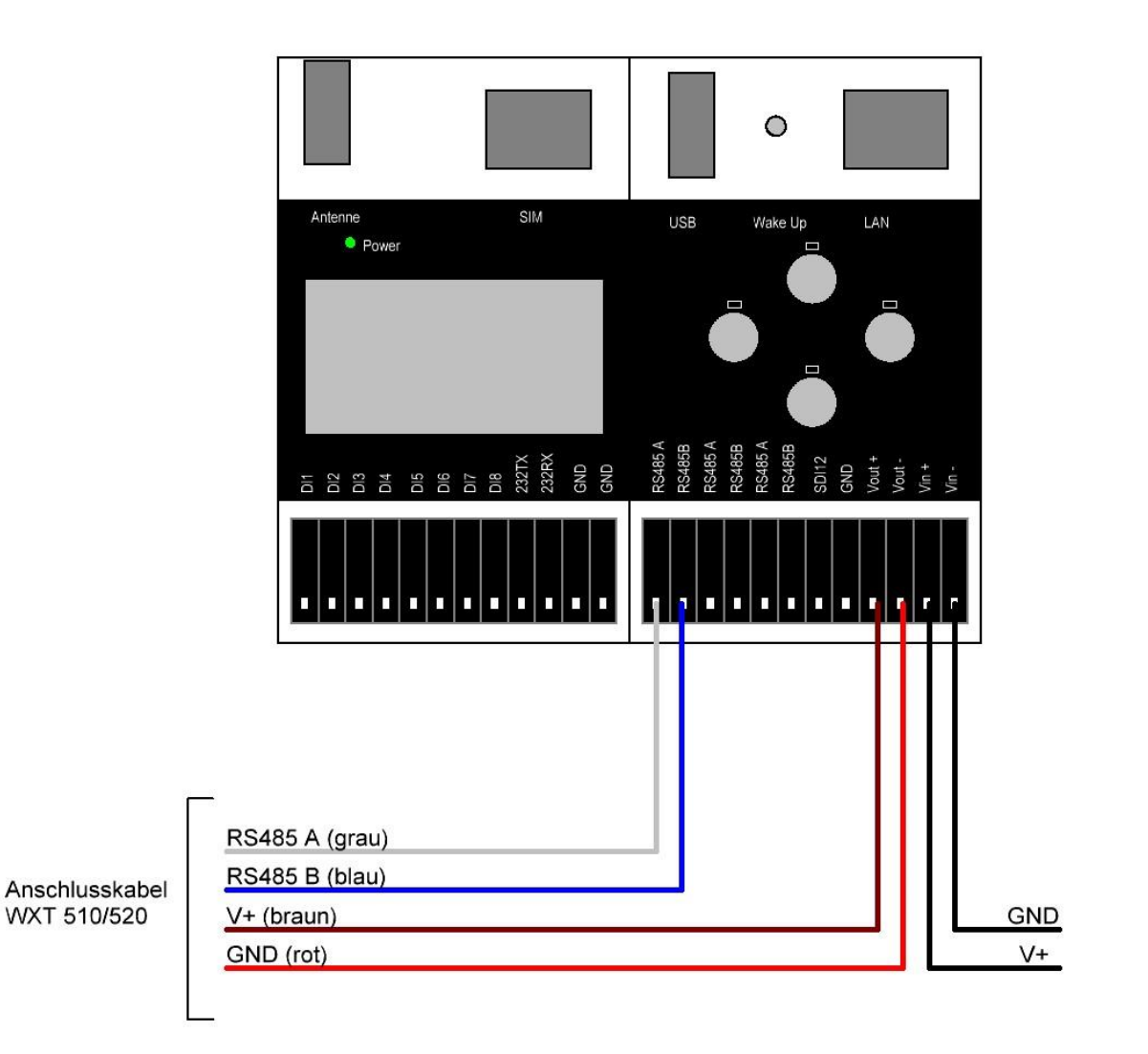

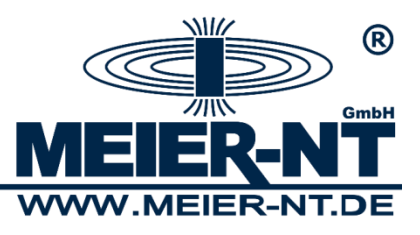

| Device                     |          |                                |                     |  |
|----------------------------|----------|--------------------------------|---------------------|--|
| Model:                     | WXT510   | Serial number:                 | B2250002            |  |
| Version:                   | 1.09     | PTU sn:                        | B2010019            |  |
| Calibration date: 6.6.20   |          | Order code:                    | AAC1BA11A           |  |
| Info:                      | MNT      | Address:                       | 2 💌                 |  |
| Enhancements               | 2        |                                |                     |  |
| 🔲 Enable heatin            | ig       | Supervision interval (1 s 60 n | nin)                |  |
| Error messaging            |          |                                | 15 s                |  |
| Composite me               | eeane    | Auto composite interval (1 s   | 60 min)             |  |
| auto transmission          |          |                                | 1 s                 |  |
|                            |          | <u> </u>                       | сэ ц <sup>(1)</sup> |  |
| Communication              | protocol | User port setting              | \$                  |  |
| C SDI-12 v1.3              |          | Port type:                     | RS-485 💌            |  |
| 🔲 Continuous measurements  |          | Bits per second:               | 4800 💌              |  |
| • NMEA v3.0                |          | Data bits:                     | 8 💌                 |  |
| 🔽 Query only               |          | Parity:                        | None 👻              |  |
| 🔲 Use XDR for wind message |          | Stop bits:                     | 1 💌                 |  |
| C ASCII auto               |          | RS-485 line delay              | (ms): 25 💌          |  |
| Polling on                 | ly.      |                                |                     |  |
|                            |          |                                |                     |  |